# BEOVISION AVANT

*Tryk på en knap på fjernbetjeningen Beo4 – kun én!*  1

Med majestætisk elegance drejer BeoVision Avant videosystemet sig om imod Dem, forhænget glider til side – og De har billeder på skærmen. En enestående billed- og lydoplevelse venter Dem.

Fjernbetjeningen Beo4 er nøglen til videosystemet BeoVision Avant. Systemet byder Dem indenfor i underholdningens verden.

Denne vejledning forklarer hvordan...

Betjeningsvejledning

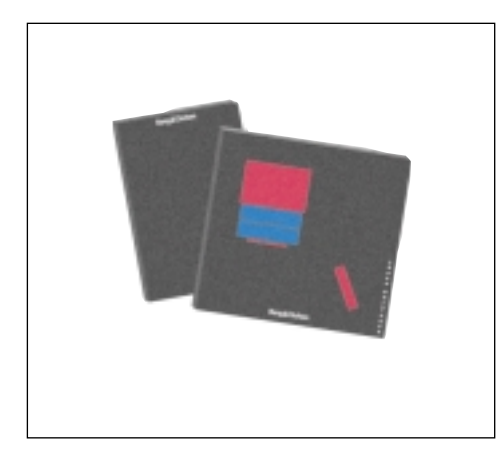

# Før De går i gang...

Der følger to vejledninger med BeoVision Avant: En betjeningsvejledning og en opstillingsvejledning.

Denne *betjeningsvejledning* forklarer, hvordan De indstiller og fastindstiller BeoVision Avant, og hvordan De betjener systemets øvrige funktioner ved hjælp af fjernbetjeningen Beo4.

De fleste af de funktioner, der er beskrevet i denne vejledning, ledsages af et sæt knapper, der leder Dem gennem betjeningen trin for trin. Desuden er der illustrationer af de menuer, De skal kalde frem for at fuldføre en bestemt betjeningsfunktion.

For at De kan begynde at betjene BeoVision Avant som beskrevet i denne vejledning, er det af afgørende betydning, at De har fulgt instruktionerne i *opstillingsvejledningen* omhyggeligt.

Opstillingsvejledningen forklarer, hvordan De opstiller BeoVision Avant og gør det klar til brug – og den indeholder også oplysninger om vedligeholdelse og andre væsentlige informationer, som De senere kan have brug for.

"Dolby", "ProLogic" og dobbelt-D symbolet er varemærker, der tilhører Dolby Laboratories Licensing Corporation.

## 4 Betjeningsprincipper

Beo4 og BeoVision Avant, 4 Betjeningsprincipper for Beo4, 5 Hjælp til brug af skærmmenuer, 6 Gode råd om opstilling, 7

## 9 Indstilling og fastindstilling

Indstilling, 10 Indstilling og kontrol af klokkeslæt, 17 Fastindstilling af Deres foretrukne positioner for drejesoklen, 18 Til-/frakobling af menu "huskelinje" funktionen (On/Off), 19

#### 20 Kort vejledning til daglige betjeninger

#### 23 TV, Satellit-TV og Tekst-TV

Daglige betjeninger, Sådan bruges programlisterne, Tekst-TV, Billede og lyd, Billede-i-billede,

### 37 Videobåndoptager

Daglige betjeninger, Tidsprogrammeret optagelse, Her og nu optagelse, Specielle typer optagelser, Specielle videofunktioner, Ekstra videoudstyr, Foretrukne grundindstillinger for videobåndoptageren,

# 56 Billedformater

Sådan ændres billedformatet, 57

58 Tidsprogrammeret afspilning Lad systemet tænde og slukke automatisk, 58

# 61 BeoVision Avant og AV systemer

Dolby ProLogic Surround, 62 BeoVision Avant og musiksystemer, 65 Linkrum med BeoVision Avant, 66 Ekstra funktioner i Beo4, 67

## 68 Nærbetjening af BeoVision Avant

Oplysninger i displayet, 68 Knapper på nærbetjeningspanelet på BeoVision Avant, 69 Stikdåser til hovedtelefoner og videokamera, 69

## 70 Kort oversigt over menuer

# **Beo4 og BeoVision Avant**

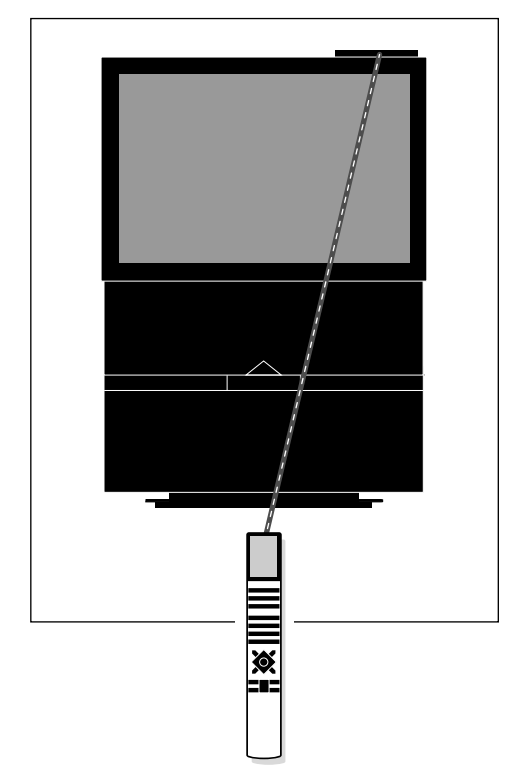

Deres kommandoer med fjernbetjeningen Beo4 registreres af en lille modtager i displayet på BeoVision Avant, der sidder i øverste højre hjørne. Før De begynder at betjene BeoVision Avant, kan det være en god ide at lære betjeningsprincipperne for Beo4 at kende.

Deres BeoVision Avant videosystem er konstrueret til fjernbetjening med Beo4.

Beo4 integrerer fjernbetjeningen af BeoVision Avant og de grundlæggende, daglige funktioner i nyere Bang & Olufsen musiksystemer.

- Daglige betjeninger udføres ved hjælp af fjernbetjeningen Beo4. Displayet på Beo4 viser navnet på den kilde, De kikker på og/eller lytter til.
- De kan få adgang til ekstra funktioner via displayet på Beo4 (se på næste side).
- De føres gennem de lidt mere komplicerede funktioner i BeoVision Avant ved hjælp af menuer, som De kan kalde frem på skærmen (se side 6-7).

Bemærk: Nogle få grundlæggende betjeninger kan udføres direkte på det lille betjeningspanel bag på BeoVision Avant displayet. Se venligst afsnittet Nærbetjening af BeoVision Avant på side 68-69 for yderligere oplysninger.

| Værd at v<br>I betjening<br>i denne ve<br>og stikord        | Værd at vide om knapperne på Beo4<br>I betjeningsrækkefølgen, som vises trin for trin<br>i denne vejledning, illustreres Beo4 knapper<br>og stikord i displayet således:     |  |  |
|-------------------------------------------------------------|----------------------------------------------------------------------------------------------------|--|--|
| Firkantede knapper til kildeval<br>og målrettede funktioner |                                                                                                    |  |  |
|                                                             | Funktioner i den stjerneformede<br>knap                                                                                                    |  |  |
| GO                                                          | Den runde GO knap til at godkende<br>og fastindstille instruktioner                                                                                                    |  |  |
|                                                             | De farvede knapper i den<br>stjerneformede knap anvendes til<br>specialfunktioner. Det forklares i<br>denne vejledning, hvornår og<br>hvordan de skal bruges                 |  |  |
| LIST                                                        | Den dobbelte knap LIST betyder<br>"tryk gentagne gange" for at få<br>vist flere funktioner i Beo4's LISTE<br>over funktioner                                                 |  |  |
| STAND                                                       | Stikordene i displayet på Beo4<br>angiver enten den aktuelle kilde,<br>De er ved at betjene eller en ekstra<br>funktion, som De kalder frem ved<br>at trykke på LIST knappen |  |  |

# **Betjeningsprincipper for Beo4**

Fjernbetjeningen Beo4 er opdelt i 5 områder. Hvert område har sine egne målrettede funktioner.

Knapperne er placeret således, at betjeningen af de forskellige funktioner i BeoVision Avant bliver så enkel og klar som muligt. Displayet viser hvilken kilde, De betjener, men hvis De trykker på LIST knappen, kommer der et nyt stikord frem i displayet\*.

Se venligst illustrationen af fjernbetjeningen Beo4 og den tilhørende tekst til højre på denne side for en yderligere forklaring af de 5 områder.

\*Bemærk: Hvis der er nævnt et stikord i denne vejledning, som De ikke kan finde i displayet på Deres Beo4, bedes De læse afsnittet Ekstra funktioner i Beo4 på side 67 i denne vejledning for oplysninger om, hvordan De tilføjer det pågældende stikord eller "knap". Beo4 displayet fortæller Dem hvilken kilde, De er ved at betjene, men det bruges også til at fremkalde ekstra funktioner. LIGHT

DVD

RECORD

8

5

2

0

GO

 $\overline{}$ 

RADIO

CD

Α ΤΑΡΕ

9

6

MENU

EXIT

τv

SAT

ν ταρε

7

4

1

TEXT

LIST

STOP

Kildeknapper til at tænde med; og knapper til optagelse.

Taltaster og knapper, der giver adgang til Tekst-TV og menuer.

Betjeningsknapperne i den stjerneformede knap bruges til at spole og hoppe med, mens GO knappen bruges til at godkende og fastindstille instruktioner. De er bekvemt placeret til betjening med tommelfingeren. De farvede knapper har specielle funktioner, og det forklares i denne vejledning, hvornår de skal bruges.

Lydstyrkeknap, LIST knap til at vise ekstra funktioner, og "stop"knapper.

# SKÆRMMENUER

# Hjælp til brug af skærmmenuer

MENU Tryk for at kalde hovedmenuen frem Hovedmenuen kommer frem...

til Δ

derefter

Tryk på den pågældende knap for at fremkalde det punkt eller den menu. De ønsker, 1-4. Hvis Sat (Satellitmodtager) er til rådighed, indeholder menuen 5 punkter

eller

derefter

GO

Tryk for at flytte markøren (rød tekst) og oplyse det punkt eller den menu, De ønsker... Trvk for at kalde menuen frem

STOP

eller EXIT Tryk når som helst for at vende tilbage til den foregående menu

Tryk for at fjerne alle menuer fra skærmen på én gang

Hvis der fremkommer en menu på skærmen, som kræver, at De indtaster oplysninger - en indtastningsmenu...

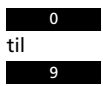

Tryk for at indtaste oplysninger under et punkt

Eller

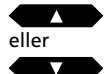

Tryk for at få vist valgmulighederne for de punkter, der er i menuen

# derefter

 $\rightarrow$ eller  $\overline{}$ 

GO

Tryk for at flytte fra punkt til punkt i menuen

Fortsæt med at indtaste alle de oplysninger, menuen kræver...

...tryk GO for at godkende indtastningerne

For at kunne begynde at bruge Deres BeoVision Avant skal De kalde hovedmenuen frem. Hvert punkt i hovedmenuen giver adgang til en speciel menu for en bestemt funktion.

Hvis De indtaster tallet for det punkt. De ønsker, kalder De den tilhørende menu frem. Hver gang De vælger et punkt i en menu, bliver det lyst op med rød tekst

I nogle af de menuer, De kalder frem på skærmen, skal der indtastes oplysninger. De kan indtaste tal eller bladre gennem de valgmuligheder, De har til rådighed under et bestemt punkt, indtil De finder den. De ønsker.

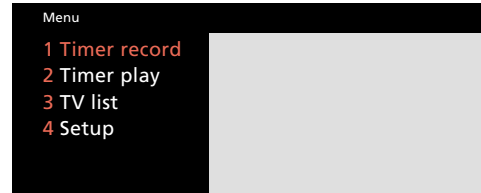

## Hovedmenu:

- 1 Timer record... kalder den menu frem. De skal bruge til at programmere Timer-styrede (tidsstyrede) optagelser.
- 2 Timer play... kalder den menu frem, De skal bruge til at programmere Timer-funktionen til at starte en afspilning eller sætte systemet i Standby funktion.
- 3 TV list ... kalder listen med TV-programmer frem.
- 4 Setup... kalder Setup menuen (opstillingsmenuen) frem, hvor De f.eks. kan stille ind på stationer, justere billede og lyd, indstille uret o.s.v.

Hvis Deres BeoVision Avant er udstyret til at modtage Satellit-TV, vil punktet "Sat list" også være indeholdt i hovedmenuen som punkt nummer 4, mens punktet "Setup" da vil have nummer 5.

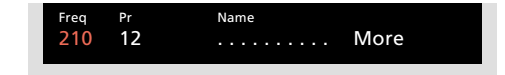

En indtastningsmenu

# Funktionen "Menu vejledning"

Nogle gange har De mulighed for at kalde ekstra funktioner frem i en menu ved at trykke en gang til på knappen MENU på Beo4. Gennem hele denne vejledning er disse ekstra funktioner alle beskrevet i forbindelse med de menuer, de hører under.

# Gode råd om opstilling

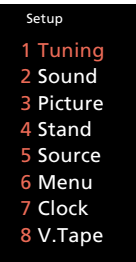

Fra Setup-menuen i BeoVision Avant kan De fremkalde forskellige menuer til indstilling og fastindstilling. Punkterne i Setup-menuen er beskrevet nedenfor...

- 1 Tuning... giver adgang til at stille ind på TVstationer, (Satellit-TV-stationer) samt på videobåndoptageren.
- 2 Sound... giver adgang til at justere lyden.
- 3 Picture... giver adgang til at justere billedet.
- **4 Stand...** giver adgang til at fastindstille de positioner, De ønsker, motordrejesoklen skal standse i.
- 5 Source... kalder menuen AV Source (AV Kilde) frem, hvori De skal registrere evt. ekstra videoudstyr, De slutter til stikdåsen mærket AV på BeoVision Avant.
- **6 Menu...** giver adgang til at sætte funktionen "Menu vejledning" på On (tændt) eller Off (slukket), alt efter hvad De måtte foretrække.
- 7 Clock... giver adgang til at indstille det indbyggede ur.
- 8 V.Tape... kalder menuen, der giver adgang til indstilling af V.Tape (videobåndoptageren), frem. Her har De mulighed for at fremkalde specielle V.Tape-menuer for justering af videobilledet og videobåndoptagerens grundopstillingsmenu, hvori De skal registrere Deres foretrukne grundindstillinger for videobåndoptageren.

Når De ønsker at påbegynde indstillingen af Deres BeoVision Avant, skal De først kalde hovedmenuen frem og derefter menuen *Setup* (opstilling), hvor De har mulighed for at fremkalde menuen *Tuning* (indstilling).

Fortsæt med at fastindstille systemet, når De har indstillet stationerne. Indstil uret og evt. de positioner, De ønsker, motordrejesoklen skal standse i. De kan også indstille systemet efter Deres egne ønsker i punkt 4, 5, 6 og 8 i *Setup*-menuen.

De har også mulighed for at justere lyd- og billedniveauer, punkt 2 og 3. De fastindstillede neutrale lyd- og billedniveauer passer dog til de fleste situationer og omgivelser. Tryk for at kalde hovedmenuen frem

Tryk for at kalde *Setup* menuen frem Hvis De har Sat (Satellitmodtager) indbygget, vil *Setup* menuen have nummer 5 i stedet for 4

Alternativt kan De benytte ▼ til at oplyse Setup og så trykke GO for at kalde menuen frem

# Setup menuen kommer frem på skærmen...

Brug taltasterne til at vælge et af punkterne og kalde dets tilhørende menu frem...

De fleste af de menuer, De kalder frem fra Setup menuen, f.eks. Picture (billede) menuen, er indtastningsmenuer, omend f.eks. den første menu, der giver adgang til Tuning (indstilling), kræver, at De vælger endnu et punkt, f.eks. TV, for at kalde en indtastningsmenu frem

Tryk for at indtaste oplysninger under det pågældende punkt

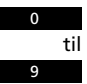

eller

Tryk for at få vist valgmulighederne for de forskellige punkter i menuen, f.eks. start tuning (påbegynd indstilling)

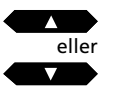

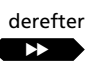

Tryk for at flytte fra punkt til punkt i menuen

eller

Fortsæt med at indtaste alle de oplysninger, menuen kræver...

- 7

MENU derefter

4

...tryk GO for at godkende indtastningerne

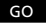

8 -

Dette afsnit omhandler betjeningsfunktioner vedrørende de indstillinger og fastindstillinger, De (eller Deres Bang & Olufsen forhandler) skal foretage, når De opstiller BeoVision Avant første gang.

De kan få brug for dette afsnit senere, hvis De ønsker at stille ind på en ny TVstation eller at ændre eller omjustere nogle af de fastindstillinger, De har foretaget.

- 10 Indstilling
  Indstilling af TV-stationer, 10
  Videobåndoptager og TVstationer, 12
  Indstilling af Satellitstationer, 14
  17 Ur
  - Ur
  - Indstilling og kontrol af uret, 17
- 18 Motordrejesokkel Fastindstilling af Deres foretrukne positioner for drejesoklen, 18
- 19 Menu "huskelinje"
  Til-/frakobling af menu
  "huskelinje" funktionen (On/Off),
  19

# INDSTILLING

# Indstilling af TV-stationer

Kald hovedmenuen frem Hovedmenuen kommer frem...

Tryk for at kalde Setup (opstilling) menuen frem. Hvis punktet Sat er i menuen, vil Setup være punkt 5 Setup menuen kommer frem...

GO Tryk for at vælge *Tuning* (indstilling) Menuen, der giver adgang til *Tuning* (indstilling), kommer frem...

# Vælg det første punkt, *TV* Den første *TV tuning* (indstilling af fjernsyn) menu kommer frem...

derefter

GO

MENU

derefter

4

eller

Tryk for at lade fjernsynet søge efter TV-stationer

En alternativ mulighed... Indtast præcis den frekvens, De ønsker, f.eks. 210 Mhz

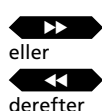

Tryk for at flytte markøren til de andre punkter i *TV tuning* menuen

Tryk ▲ eller ▼ for at få vist valgmulighederne for de enkelte punkter, eller brug taltasterne til at indtaste værdier... Indtast de nødvendige oplysninger...

derefter GO

Tryk for at fastindstille Deres station eller...

Flyt markøren over på *More* (mere) og tryk *GO* for at fremkalde den **anden** *TV tuning* **menu...** ...indtast de nødvendige oplysninger, tryk GO for at fastindstille dem, og gå så tilbage til den første *TV tuning* menu...

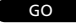

EXIT

Tryk for endeligt at fastindstille Deres station

Tryk for at fjerne skærmmenuerne, eller tryk GO for at fortsætte indstillingen For at indstille TV-stationer skal De kalde menuen for indstilling frem og finde *TV tuning* menuen. De kan få fjernsynet til at finde stationerne for Dem, eller De kan selv indtaste den nøjagtige frekvens for en station.

De kan fastindstille 99 forskellige TVstationer på egne programnumre, og mens De gør det, har De også mulighed for at navngive hver enkelt station.

Når De har udfyldt den første *TV Tuning* menu, kan De fastindstille Deres nye TV-station. De kan om nødvendigt vælge at finindstille stationen, bestemme, om der skal bruges en dekoder, samt vælge lydtype og billedformat i en anden *Tuning* menu.

Hvert punkt i de to *tuning* menuer er udførligt beskrevet på næste side...

Bemærk: Hvis punktet *System* kommer frem i den første indstillingsmenu, skal De kontrollere, at det rigtige sendesystem er vist på skærmen, før De begynder at indstille.

Bemærk: Hvis De har nogen særlige ønsker for optagelse fra et bestemt programnummer, skal disse indtastes i den specielle *V.Tape tuning* (indstilling af videobåndoptager) menu. Hvordan De skal gøre, kan De se på side 12 under punktet *Videobåndoptager og TV-stationer.* 

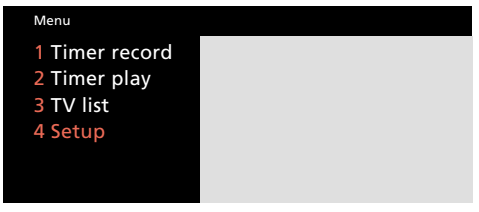

Hovedmenu

| Setup     |  |
|-----------|--|
| 1 Tuning  |  |
| 2 Sound   |  |
| 3 Picture |  |
| 4 Stand   |  |
| 5 Source  |  |
| 6 Menu    |  |
| 7 Clock   |  |
| 8 V.Tape  |  |
|           |  |

Setup menuen

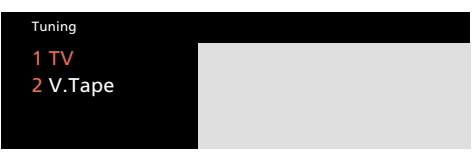

Tuning menuen, der giver adgang til indstilling

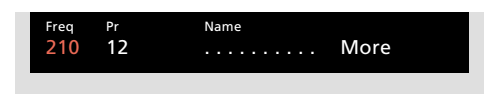

Den første TV tuning menu

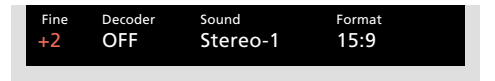

Den anden TV tuning menu

Hvad indeholder den første TV tuning menu... Freq (frekvens)... Søgningen standser ved den første station, der giver et acceptabelt signal. Hvis De kender den nøjagtige frekvens for en station, kan De indtaste den direkte ved hjælp af taltasterne.

(System)... Hvis punktet System bliver vist i menuen, skal De kontrollere, at det rigtige sendesystem er vist på skærmen, før De påbegynder indstillingen:

B/G...for PAL/SECAM B/GI...for PAL IL...for SECAM LM...for NTSCD/K...for PAL/SECAM D/K

Bemærk: Det er ikke sikkert, at alle mulighederne er til rådighed, da dette afhænger af fjernsynets type.

**Pr** (programnummer)... Indtast det programnummer (1-99), De ønsker at fastindstille stationen på.

**Name** (programnavn)... Det navn, De giver et program, vil blive vist i listen over TV-programmer.

Et navn kan indeholde op til ti karakterer, herunder bogstaverne A-Z, tal og punktum.

Tryk ▲ eller ▼ for at få vist den karakter, De ønsker. Tryk 0 for at skifte fra store til små bogstaver eller omvendt. Tryk derefter ▶ for at flytte videre til positionen for næste karakter.

Tryk så GO for at gå videre til punktet More (mere)... Når De har indtastet de oplysninger, De ønsker, skal De trykke GO for at fastindstille Deres TV-program eller...

**More** (mere)... Hvis det er nødvendigt at indtaste yderligere oplysninger, skal De flytte over på punktet *More* og trykke GO. Der fremkommer nu en anden *TV tuning* menu, hvor De kan foretage finindstilling, bestemme, om der skal bruges en dekoder, samt vælge lydtype eller billedformat. Hvad indeholder den anden TV tuning menu... Fine (finindstilling)... Fjernsynet stiller automatisk ind på det bedst mulige billede. Det kan dog ske, at kanaler, der ligger lige ved siden af, gør billedet lidt uskarpt, og det kan i så fald være nødvendigt at foretage en finindstilling. Finindstilling kan foretages inden for et område på 8 trin over eller under standardfrekvensen.

**Decoder** (dekoder)... Hvis De indstiller en kodet TV-station og ønsker, at dekoderen bliver aktiveret automatisk, skal De indstille punktet Decoder (dekoder) på en af nedenstående valgmuligheder, der indeholder *On* (tændt): *ON/AV*... (dekoder tændt) hvor både lyd- og

- *ON/V...* (dekoder tændt) hvor kun billedsignalerne er kodet
- OFF... (dekoder slukket) hvis der ikke skal tændes for dekoderen

For de fleste kodede programmers vedkommende skal De vælge ON/AV for at kunne modtage både lyd og billeder. Hvis det kun er billedsignalet, der er kodet, skal De vælge ON/V. Hvis De vælger ON/AV for en station, hvor kun billedsignalet er kodet, kan lyden forsvinde, når signalet bliver dekodet.

Bemærk: Hvis De slutter en ekstra dekoder til stikdåsen mærket AV på BeoVision Avant og De indtaster *Decoder-2* (dekoder-2) i AV Source (AV kilde) menuen (se side 50, *Ekstra videoudstyr),* kan De vælge mellem *1/AV* eller *1/V* for dekoder-1 og *2/AV* eller *2/V* for dekoder-2, eller *OFF* (slukket) for ingen dekoder.

**Sound** (mono/stereo/sprog)... De kan have flere forskellige lydtyper til rådighed på en TV-station, f.eks. stereo- og monolyd eller flere forskellige sprog. Tryk ▲ eller ▼ for at skifte mellem de muligheder, den aktuelle udsendelse giver, og tryk så GO, når De hører/ser den lydtype, De ønsker at fastindstille. Bemærk: Selv om De fastindstiller en lydtype/sprog på denne måde, kan De stadig skifte mellem de forskellige typer, mens De ser den pågældende TV-station.

Tryk LIST (liste) for at få stikordet SOUND\* (lydtype) eller MONO\* vist på fjernbetjeningen Beo4, tryk så GO flere gange for at ændre lyd. Se side 35, *Skifte lydtype*, for yderligere oplysninger om de forskellige typer lyd, De har til rådighed.

\*Bemærk: For at få stikordet SOUND eller MONO vist i displayet på Beo4 skal det tilføjes til LISTfunktionen i Beo4, se afsnittet *Ekstra funktioner i Beo4*, side 67.

**Format...** De har to formatindstillinger til rådighed, og De kan fastindstille et format for hvert TV-program. Standardindstillingen er 15:9, men hvis der er "støj" i højre og venstre side af billedet, kan De vælge 14:9 formatet i stedet, således at forhænget på fjernsynsskærmen kan skjule "støjen". De kan stadig ændre billedformat for hvert enkelt program, selv om De har fastindstillet en bestemt indstilling, se side 56-57.

Sådan fjernes en indstillet TV-station...

Tryk MENU for at kalde hovedmenuen frem, tryk 3 for at vælge *TV list* (liste over TVprogrammer) og tryk GO for at kalde listen over TV-programmer frem, brug ▲ og ▼ tasterne for at flytte markøren til den station, De ønsker at fjerne. Tryk så på MENU knappen. Når skiltet *Clr*? (slet?) bliver vist, skal De trykke GO for at slette programmet. Se afsnittet *Programlister* på side 25 for yderligere oplysninger. MENU

derefter

4

GO

Tryk for at kalde hovedmenuen frem

# Hovedmenuen kommer frem...

Tryk for at kalde Setup menuen frem. Hvis punktet Sat er i menuen, vil Setup i stedet være punkt nummer 5

## Setup (opstilling) menuen kommer frem...

Tryk for at vælge det første punkt, Tuning (indstilling)

## Menuen, der giver adgang til Tuning (indstilling), kommer frem...

Tryk for at vælge V.Tape. Hvis punktet Sat er i menuen, vil V.Tape i stedet være punkt nummer 3

## V.Tape tuning (indstilling af videobåndoptager) menuen kommer frem...

# derefter

ønsker, f.eks. program 12

Indtast det TV-programnummer, De

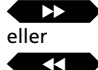

Tryk for at flytte markøren til de andre punkter i menuen

eller

Tryk for at finindstille efter behov eller for at få vist andre valgmuligheder for de forskellige punkter i menuen

derefter GO

oplysninger, De har indtastet

Når De fastindstiller TV-stationerne på programnumre i Deres BeoVision Avant, bliver deres programnumre også automatisk fastindstillet i videobåndoptageren.

Videobåndoptager og TV-stationer

TV-programnumrene i videobåndoptageren anvendes f.eks. til optagelse.

Under meget særlige omstændigheder kan De eventuelt finde det nødvendigt at indtaste specielle oplysninger under et sådant TV- programnummer med henblik på optagelse. Dette kan f.eks. være oplysninger om hvilken tuner, der skal anvendes til en optagelse eller lignende... Sådanne oplysninger skal tastes ind i den specielle V.Tape tuning menu, som det er beskrevet på disse sider.

Hvert punkt i V.Tape tuning er udførligt beskrevet på næste side...

| Menu                                                   |  |
|--------------------------------------------------------|--|
| 1 Timer record<br>2 Timer play<br>3 TV list<br>4 Setup |  |
| Hovedmenu                                              |  |

# Setup 1 Tuning 2 Sound **3** Picture 4 Stand 5 Source 6 Menu 7 Clock 8 V.Tape

Setup menuen

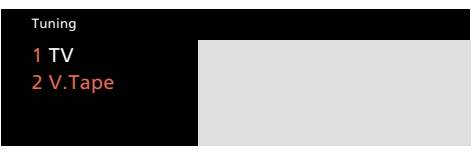

Tuning menuen, der giver adgang til indstilling

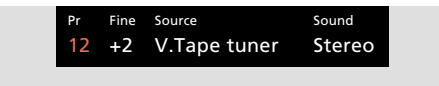

V.Tape tuning menuen

Tryk for at fastindstille de

#### Hvad indeholder V.Tape tuning menuen...

**Pr** (TV-program)... TV-programnummeret kommer frem her.

*Fine* (finindstilling)... For at finindstille en station, når den benyttes via videobåndoptageren.

**Source** (valg af bestemt kilde)... De kan give videobåndoptageren besked om at *hente sine oplysninger* fra en bestemt kilde, når den optager et bestemt TV-program.

- V.Tape tuner (videobåndoptagerens Tuner)... Dette er grundindstillingen, som bør vælges i langt de fleste tilfælde. TV-programmet bliver optaget fra videobåndoptagerens Tuner, og De kan derfor se et andet TV-program, mens optagelsen foregår.
- TV tuner (fjernsynets Tuner)... Dette bør vælges, hvis De ønsker at optage et bestemt program direkte fra fjernsynet. I dette tilfælde kan De ikke se et andet TV-program, mens optagelsen foregår.
- V. Tape decoder (videobåndoptagerens dekoder)... Dette bør vælges, hvis De ønsker at optage via en dekoder, der er sluttet til stikdåsen V-tape decoder.

**Sound** angiver den lydtype, De vælger at fastindstille på et bestemt programnummer.

Stereo... Angiver, at der vil blive valgt stereolyd på et programnummer, eller at den bedst mulige lyd eller lydkvalitet vil blive valgt.

Mono... Angiver, at der altid vil blive valgt monolyd. derefter

5

# Indstilling af Satellitstationer

MENU Tryk for at kalde hovedmenuen frem Hovedmenuen kommer frem...

> Tryk for at kalde Setup menuen frem Setup (opstilling) menuen kommer frem...

GO Tryk for at vælge det første punkt, Tuning (indstilling) Menuen, der giver adgang til Tuning, kommer frem...

> Tryk for at kalde *Sat tuning* (satellitindstilling) menuen frem **Den første Sat** *tuning* **menu kommer frem**

derefter

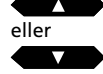

Tryk for at søge efter den næste (eller foregående) Satellitstation

En alternativ mulighed... indtast den nøjagtige frekvens i stedet

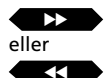

derefter

Tryk for at flytte markøren til de andre punkter i menuen

Tryk ▲ eller ▼ for at få vist valgmulighederne for de enkelte punkter, eller indtast værdier ved hjælp af taltasterne...

Indtast de nødvendige oplysninger...

## derefter GO

Tryk for at fastindstille stationen eller...

Ryk videre til punktet *More* (mere) og tryk GO for at fremkalde den **anden Sat tuning menu...** 

...indtast de nødvendige oplysninger, tryk GO for at fastindstille dem og vende tilbage til den første Sat tuning menu...

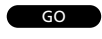

Tryk for endeligt at fastindstille Satellitstationen

- EXIT TIXE
- Tryk EXIT for at fjerne menuerne, eller tryk GO for at fortsætte indstillingen...

# Før du går i gang...

Hvis du ønsker at stille ind på et andet sendesystem, skal du kontrollere, at det pågældende system er vist i den anden *Sat tuning* menu, før du begynder at indstille en Satellitstation. Se punktet *System* på næste side for yderligere oplysninger!

For at kunne indstille Satellitstationer skal du kalde *Sat tuning* (satellitind-stilling) menuen\* frem.

Du kan fastindstille 119 forskellige Satellitstationer (TV- og radio) på egne programnumre, og du har også mulighed for at navngive hvert enkelt programnummer.

Du kan om nødvendigt kalde den anden Sat tuning menu frem for f.eks. at finindstille stationen, angive om stationen kræver en dekoder tilsluttet samt vælge den ønskede lydtype. Hvis det er nødvendigt at indstille lyden, skal du kalde den specielle lydindstillingsmenu frem via den anden Sat tuning menu.

Hvert enkelt punkt i *Sat tuning* menuerne er udførligt beskrevet på de næste sider... Menu 1 Timer record 2 Timer play 3 TV list 4 Sat list 5 Setup

## Hovedmenu

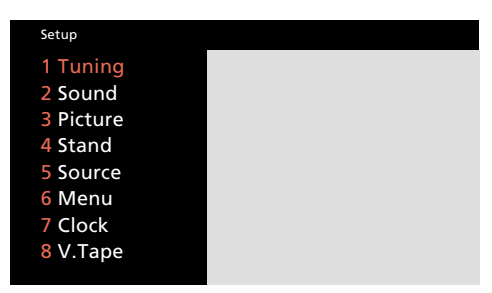

Setup menuen

| Tuning   |  |
|----------|--|
| 1 TV     |  |
| 2 Sat    |  |
| 3 V.Tape |  |
|          |  |

Tuning menuen, der giver adgang til indstilling

| Freq   | Pol  | LNB   | Pr | Name |
|--------|------|-------|----|------|
| 11.374 | Vert | Astra | 10 | More |

Den første Sat tuning menu

| Fine | Decoder | System | Format | Sound     |
|------|---------|--------|--------|-----------|
| +2   | Off     | PAL    | 15:9   | 7.02/7.20 |

Den anden Sat tuning menu

\*Bemærk: For at kunne modtage Satellit-TVstationer skal dit BeoVision Avant være udstyret med en BeoSat satellitmodtager.

### Hvad indeholder den første Sat tuning menu...

*Freq* (frekvens)... Søgningen standser ved den første station, der udsender et acceptabelt signal. Hvis dette ikke er den station, du ønsker, skal du trykke ▲ eller ▼ igen for at fortsætte søgningen.

En anden mulighed er, at du kan indtaste den nøjagtige frekvens ved hjælp af taltasterne.

Pol (polaritet)... Tryk ▲ eller ▼ for at opnå denbedste billedkvalitet. Pol kan indstilles på:Vert...for vertikal polariseringHor...for horisontal polarisering

00 - 63... for en numerisk angivelse af polariseringen (kun relevant hvis polariteten er indstillet på *Skew* i opstillingsmenuen for parabolantennen\*).

(**Pos** (parabolposition))... Dette punkt bliver kun vist, hvis din parabolantenne er motorstyret med en tilsluttet Positioner. *Pos* giver en numerisk angivelse af parabolantennens position.

(LNB (Low Noise Block Converter))... Dette punkt bliver kun vist, hvis du har registreret mere end een LNB i ODU setup (opstilling af parabolantenne) menuen\*. Følgende valgmuligheder er til rådighed: Astra, 1West, Hot Bird, Uni-LNB, Telecom, SMATV, Custom og None. De LNB muligheder, du vælger, bliver vist i den første Sat tuning menu.

\*Bemærk: For yderligere oplysninger om opstillingsmenuen for parabolantennen henvises til ODU Setting up guide.

**Pr** (programnummer)... Programnumrene (1-119) er til rådighed for fastindstilling af stationer.

**Name** (navngivning af programmer)... Du kan give stationerne et navn, hvis du ønsker det.

Navnet kan indeholde op til ti karakterer, herunder bogstaverne A-Z, tal og punktum. Når punktet er oplyst med rød tekst, kan du begynde at "skrive".

Tryk ▲ eller ▼ for at få vist en karakter. Tryk 0 for at skifte fra store til små bogstaver eller omvendt. Tryk derefter ▶ for at flytte videre til positionen for næste karakter. Fortsæt med at "skrive" navnet ved hjælp af denne metode.

Bemærk: Hvis det er en Satellit *radio* station, du har stillet ind på, kan du anføre dette i navnet (f.eks. *R* for *radio*), således at du kan skelne mellem Satellit *radio*- og *TV*-stationer.

**Tryk så GO for at gå videre til More...** Når du har indtastet de oplysninger, du ønsker, skal du trykke GO for at fastindstille din Satellitstation eller...

**More** (mere)... Det kan være, du finder det nødvendigt at finindstille, fastsætte tilstedeværelsen af dekodere og satellit-sendesystem samt vælge en lydtype. Når punktet *More* er oplyst, kan du kalde den anden *Sat tuning* menu frem.

# Hvad indeholder den anden Sat tuning menu...

*Fine* (finindstilling)... Du har mulighed for at finindstille for at opnå den bedst mulige billedkvalitet.

**Decoder** (dekoder)... Der skal tilsluttes en dekoder for at kunne modtage kodede Satellitstationer.

For at aktivere dekoderen automatisk for et bestemt programnummer skal du indstille punktet *Decoder* (dekoder) på en af de følgende *On* (tændt) valgmuligheder, når du stiller ind på en kodet Satellitstation:

- ON/AV... (dekoder tændt) hvor både lyd- og billedsignalerne er kodet
- ON/V... (dekoder tændt) hvor kun billedsignalerne er kodet
- OFF... (dekoder slukket) hvis der ingen dekoder er.

For de fleste kodede stationers vedkommende skal du vælge ON/AV for at kunne modtage både lyd og billeder. Hvis det kun er billedsignalet, der er kodet, skal du vælge ON/V for at modtage både programmets lyd og billede korrekt. Hvis du vælger ON/AV, kan lyden forsvinde, når signalet bliver dekodet.

Bemærk: Du kan vælge mellem 1/AV eller 1/V for dekoder 1 og 2/AV eller 2/V for dekoder 2, eller *OFF* (slukket) for ingen dekoder, hvis du slutter en *ekstra* dekoder til stikdåsen mærket AV og indtaster den rigtige oplysning, *Decoder-2* (dekoder 2) i AV *Source* (kilde) menuen (se side 50, *Ekstra videoudstyr*).

**System** (satellit sendesystem)... Du kan skifte mellem følgende systemer: *PAL, MAC, BB* (BaseBand), *PAL OBW* (valgfri båndbredde), *MAC OBW* eller *BB OBW*. Bemærk, at hvis du indstiller punktet *System* på nogen af *MAC* eller *BB* valgmulighederne, har du ikke mulighed for at vælge eller indstille valgmuligheder for *Sound* (mono/stereo/sprog), med mindre du har valgt ON/V under punktet Decoder (dekoder) i denne anden indstillingsmenu.

>> Se næste side for den fortsatte beskrivelse at punkterne i menuen, herunder punkterne i Sound tuning (lydindstilling) menuen...

>> Se næste side for yderligere oplysninger om, hvordan du fjerner en Sat station, du har fastindstillet!

# Bemærk venligst...

BeoVision Avants satellitenhed er forprogrammeret med stationer fra nogle af de satellitter, der sender for øjeblikket. **Format...** De har to formatindstillinger til rådighed, og De kan fastindstille et format for hvert Satellitprogram. Standardindstillingen er 15:9, men hvis der er "støj" i højre og venstre side af billedet, kan De vælge 14:9 formatet i stedet, således at forhænget på fjernsynsskærmen kan skjule "støjen". De kan stadig ændre billedformat for hvert enkelt program, selv om De har fastindstillet en bestemt indstilling, se side 56-57.

**Sound** (mono/stereo/sprog)... Du kan have flere forskellige lydtyper til rådighed på en Satellitstation, f.eks. både stereo- og monolyd eller flere forskellige sprog. Hvis disse lydtyper ikke kommer frem automatisk, kan det være nødvendigt at kalde en lydindstillingsmenu frem for at indstille den ønskede lydfrekvens.\*

Tryk  $\blacktriangle$  eller  $\blacktriangledown$  for at skifte mellem de muligheder, den aktuelle udsendelse giver, og stands så, når du kan høre og/eller se den lydtype, du ønsker at fastindstille.

Bemærk: Selv om du har fastindstillet din foretrukne lyd/sprog, kan du stadig skifte mellem de forskellige lydtyper, mens du ser eller lytter til det pågældende Satellitprogram. Se side 35, *Skifte lydtype*, for yderligere oplysninger om de forskellige typer lyd, du har til rådighed.

\*Bemærk: Sound tuning (lydindstilling) menuen kaldes frem ved at trykke på MENU, når ordet Sound er lyst op.

#### Hvad indeholder Sound tuning menuen...

**Sound** (lyd)... Du kan vælge mellem Stereo og Mono. Tryk ▲ eller ▼ for at afdække valgmulighederne.

(Freq)... (frekvens)

Er kun til rådighed, hvis du har valgt Mono lyd. Indstil mono lydfrekvensen. **Bandwidth** (båndbredde)... Følgende valgmuligheder er til rådighed for *Bandwidth: 130 KHz, 280 KHz* og 450 KHz. Tryk ▲ eller ▼ for at afdække valgmulighederne. Hvis *Sound* er indstillet på *Stereo*, bliver båndbredden automatisk indstillet på *130 KHz*, og det vil slet ikke være muligt at vælge dette punkt.

**Deemphasis** (modbetoning)... For at opnå den bedst mulige lyd kan det være nødvendigt at modbetone lydsignalet i samme grad som det blev forbetonet, da det blev udsendt. Vælg den ønskede mulighed: *50, 75* eller *J17.* 

**Expand** (udvid)... For at opnå den bedst mulige lyd kan det være nødvendigt at udvide lydsignalet. Dette er typisk aktuelt, når den udsendte lyd er et stereosignal. Funktionen kompenserer for de ændringer, der forekommer i lydelementerne, bas og diskant, under transmissionen. For at tilkoble funktionen skal *Expand* indstilles på *On* (tændt), mens *Expand* skal indstilles på *Off* (slukket) for at frakoble funktionen.

**Sound level** (lydniveau)... Du kan vælge et bestemt lydniveau for en bestemt station. Da nogle stationer udsender programmer med forskelligt lydniveau, kan du vælge f.eks. at skrue ned for det forprogrammerede lydniveau. Du har valgmulighederne *Normal* og *Low* (lav) til rådighed.

**Picture** (billedskærm)... Dette angiver, om en station er en Satellit radio- eller TV-station. *On* (tændt)... Dette betyder, at billedskærmen vil blive tændt – til Satellit TV-

stationer.

Off (slukket)...Dette betyder, at billedskærmen ikke vil blive tændt, kun lyden vil blive gengivet – til Satellit radiostationer.

| Sound      | en     | Right | Bandwidth |         |
|------------|--------|-------|-----------|---------|
| Stereo 7   | 7.02   | 7.20  | 130 KHZ   |         |
| Deemphasis | Expand | Soun  | d level   | Picture |
| 75         | On     | Nor   | mal       | On      |

Sound tuning (lydindstilling) menuen – til manuel indstilling af lydfrekvenser for Satellitstationer.

## Sådan fjernes en indstillet Satellitstation...

Tryk MENU for at kalde hovedmenuen frem, tryk 4 for at vælge Sat list (liste over Satellitprogrammer) og tryk GO for at kalde listen over Satellitprogrammer frem, brug ▲ og ▼ tasterne for at flytte markøren til den station, du ønsker at fjerne. Tryk så på MENU knappen. Når stikordet Clr? (slet?) bliver vist, trykker du GO for at slette programmet. Se afsnittet Programlister på side 25 for yderligere oplysninger.

## UR

# Indstilling og kontrol af klokkeslæt

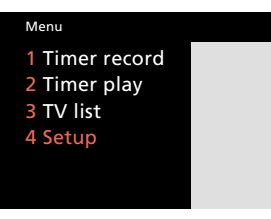

Hovedmenuen

| Setup     |  |
|-----------|--|
| 1 Tuning  |  |
| 2 Sound   |  |
| 3 Picture |  |
| 4 Stand   |  |
| 5 Source  |  |
| 6 Menu    |  |
| 7 Clock   |  |
| 8 V.Tape  |  |
|           |  |

Setup menuen

| Time     |          | Date          | Year    | Synch | Display |  |
|----------|----------|---------------|---------|-------|---------|--|
| 14:00    | Tue      | 23 Aug        | 1994    | Yes   | Yes     |  |
|          |          | 20 / (ag      |         |       |         |  |
| Press GO | to synch | ronize with T | eletext |       |         |  |
|          |          |               |         |       |         |  |
|          |          |               |         |       |         |  |
|          |          |               |         |       |         |  |

#### Ur-menuen – klokken er nu 14:00. BeoVision Avant viser:

| Jan | for januar    | Mon | for mandag  |
|-----|---------------|-----|-------------|
| Feb | for februar   | Tue | for tirsdag |
| Mar | for marts     | Wed | for onsdag  |
| Apr | for april     | Thu | for torsdag |
| May | for maj       | Fri | for fredag  |
| Jun | for juni      | Sat | for lørdag  |
| Jul | for juli      | Sun | for søndag  |
| Aug | for august    |     |             |
| Sep | for september |     |             |
| Oct | for oktober   |     |             |
| Nov | for november  |     |             |
| Dec | for december  |     |             |

BeoVision Avant har et indbygget 24timers ur, der sikrer, at Deres tidsprogrammeringer udføres korrekt. De kan indstille og synkronisere uret i BeoVision Avant med klokkeslættet i Tekst-TV, der evt. udsendes af et nationalt TV-program.

### Indstilling og synkronisering af klokkeslæt...

Kontroller, at De har stillet ind på en national TVstation, der udsender Tekst-TV. Kald så *Clock* (ur) menuen frem og indstil punktet *Synch* (synkronisering) til *Yes* (ja). Tryk så GO, og det korrekte klokkeslæt vil blive indstillet for Dem.

## Hvis De selv ønsker at stille uret...

Hvis De ikke ønsker at synkronisere uret med Tekst-TV, skal punktet *Synch* vise *No* (nej). Derefter kan De indstille uret selv. Brug taltasterne til at indtaste det korrekte klokkeslæt.

## Permanent visning af uret...

For altid at få uret vist i displayet på BeoVision Avant når det er tændt, skal De indstille punktet *Display* i menuen til Yes (ja). De vil selvfølgelig stadig få en kort meddelelse i displayet, hvis De foretager en eller anden betjeningsfunktion.

#### Visning af klokkeslæt på kommando...

Hvis De ikke ønsker klokkeslættet vist i displayet, når systemet er tændt, skal der stå *No* (nej) under *Display*. De kan nu kalde uret frem på kommando. Tryk på LIST, indtil stikordet CLOCK (ur) står i displayet, og tryk så GO for at se klokkeslættet. Tænd for et nationalt TV-program, der udsender Tekst-TV... Tryk for at kalde hovedmenuen frem **Hovedmenuen kommer nu frem...** 

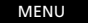

derefter 4

Tryk for at kalde *Setup* menuen frem Hvis punktet Sat er i menuen, vil *Setup* være punkt nummer 5 **Setup menuen kommer frem...** 

For at vælge punkt nummer 7, *Clock* **Clock (ur) menuen kommer frem...** 

### For at synkronisere med Tekst-TV...

Tryk for at flytte til punktet Synch

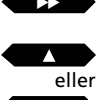

Tryk for at få Yes (ja) vist under Synch i menuen

derefter Tryk for at synkronisere uret

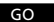

Brug ▲, ▼ eller taltasterne til at indtaste de nødvendige oplysninger for de øvrige punkter, f.eks. *Dato*, *Display* o.s.v., og tryk så GO for at fastindstille Deres ur-indstilling

#### Hvis De selv ønsker at indstille uret...

Brug ►► eller ◀◀ for at flytte til punktet *Time* (klokkeslæt) – derefter Brug taltasterne til at indtaste korrekt klokkeslæt

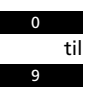

Brug ▶▶ til at flytte til de andre punkter i menuen; brug så ▲, ▼ eller taltasterne til at indtaste de nødvendige oplysninger for de øvrige punkter...

Tryk for at fastindstille Deres urindstilling

# M O T O R D R E J E S O K K E L

# Fastindstilling af drejesoklens position

Tryk for at kalde hovedmenuen frem

# Hovedmenuen kommer nu frem...

derefter 4

MENU

Tryk for at kalde *Setup* menuen frem Hvis punktet Sat er i menuen, vil *Setup* være punkt nummer 5 *Setup* (opstilling) menuen kommer frem...

Tryk for at kalde *Stand* (motordrejesokkel) menuen frem

# Stand (motordrejesokkel) menuen kommer frem...

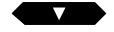

Tryk indtil position 1, 2 eller 0 bliver vist; stands når den mulighed, De ønsker at fastindstille en drejesokkelposition for, bliver vist

Drej BeoVision Avant til den ønskede

derefter eller derefter

position

GO

Tryk for at fastindstille den aktuelle position (som position 1, 2 eller 0)

Gentag denne procedure, hvis De ønsker at fastindstille oplysninger for alle de tre mulige drejesokkelpositioner

derefter EXIT

Tryk for at fjerne skærmmenuerne

BeoVision Avant har en motordrejesokkel, som giver Dem mulighed for at dreje hele systemet ved hjælp af fjernbetjeningen Beo4.

Når De slukker for systemet, drejer det automatisk tilbage til en neutral Standby position (0), med mindre De har fastindstillet en anden Stand-by position.

De kan fastindstille de to positioner, De foretrækker mest (position 1 og 2), samt en passende Stand-by position for systemet\*. BeoVision Avant drejer så automatisk mod den position, De har givet det besked på.

Når De herefter tænder for BeoVision Avant, vil det dreje til Deres mest foretrukne, fastindstillede position (1). De kan nu vælge, hvilken fastindstillet position, De vil dreje det til: 2, 0 eller tilbage igen til 1.

\* Bemærk: I stedet for at trykke ◀ eller ▶ for at vælge position kan De dreje BeoVision Avant til den ønskede position manuelt.

| Menu                                                   |  |
|--------------------------------------------------------|--|
| 1 Timer record<br>2 Timer play<br>3 TV list<br>4 Setup |  |

Hovedmenuen

| Setup     |  |
|-----------|--|
| 1 Tuning  |  |
| 2 Sound   |  |
| 3 Picture |  |
| 4 Stand   |  |
| 5 Source  |  |
| 6 Menu    |  |
| 7 Clock   |  |
| 8 V.Tape  |  |
|           |  |

Setup menuen

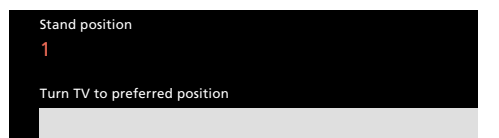

Stand position (position for drejesokkel) menuen giver Dem mulighed for at fastindstille de positioner for drejesoklen, der passer Dem bedst, når De vil se fjernsyn.

# Til-/frakobling af menu "huskelinje" funktionen (On/Off)

| Menu                                                                                     |  |
|------------------------------------------------------------------------------------------|--|
| 1 Timer record<br>2 Timer play<br>3 TV list<br>4 Setup                                   |  |
| Hovedmenuen                                                                              |  |
|                                                                                          |  |
| Setup                                                                                    |  |
| 1 Tuning<br>2 Sound<br>3 Picture<br>4 Stand<br>5 Source<br>6 Menu<br>7 Clock<br>8 V.Tape |  |
| Setup menuen                                                                             |  |
|                                                                                          |  |
| Menu reminder                                                                            |  |
| On                                                                                       |  |

Menuen for Menu Reminder (menu "huskelinje") funktionen – De kan til- eller frakoble denne automatiske menu (indstille den på On eller Off) efter behag. Når De betjener BeoVision Avant via skærmmenuerne, kan De nogle gange som hjælp til Deres betjening kalde ekstra funktioner frem ved at trykke en gang til på knappen MENU.

Hver gang der er en ekstra funktion til rådighed, kommer der automatisk en lille "huskelinje" frem nederst i menuen for at påminde Dem om funktionen. Der kan f.eks. stå "Press MENU to call up Teletext" (tryk MENU for at kalde Tekst-TV frem).

De kan dog vælge at frakoble denne funktion, så "huskelinjen" ikke kommer frem i skærmmenuerne, men det er så kun de vejledninger, der gives på skærmen, De frakobler. De kan stadig betjene de ekstra funktioner ved at trykke på MENU knappen.

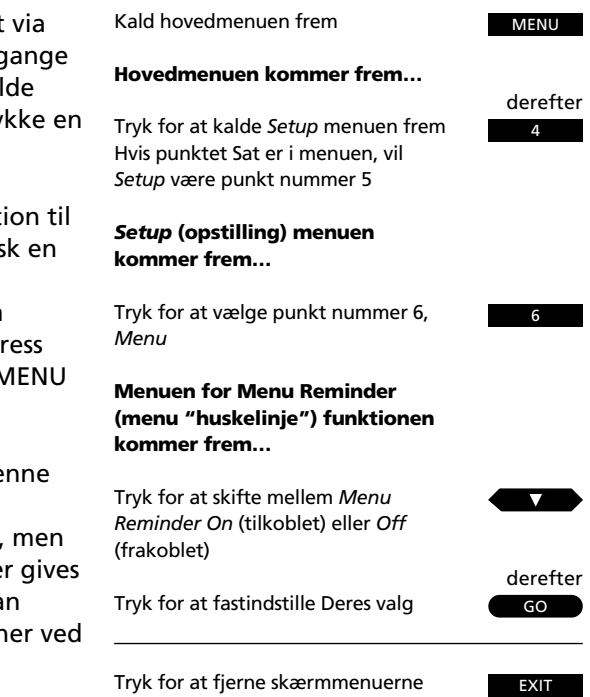

# Sådan tænder De for et TV- eller Satellitprogram

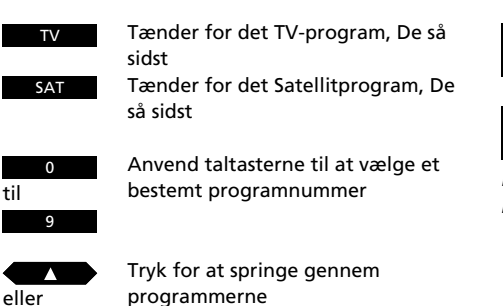

båndet

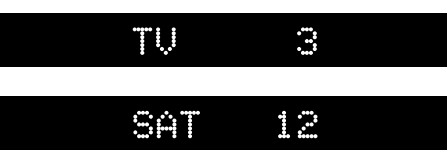

Displayangivelser på BeoVision Avant, der viser kilden og programnummeret

For at tænde trykker De blot på den pågældende kildeknap: TV eller SAT. BeoVision Avant drejer sig til dets fastindstillede position. Det TV- eller Satellitprogram, De så sidst, kommer frem på skærmen.

De kan nu vælge det program, De ønsker at se.

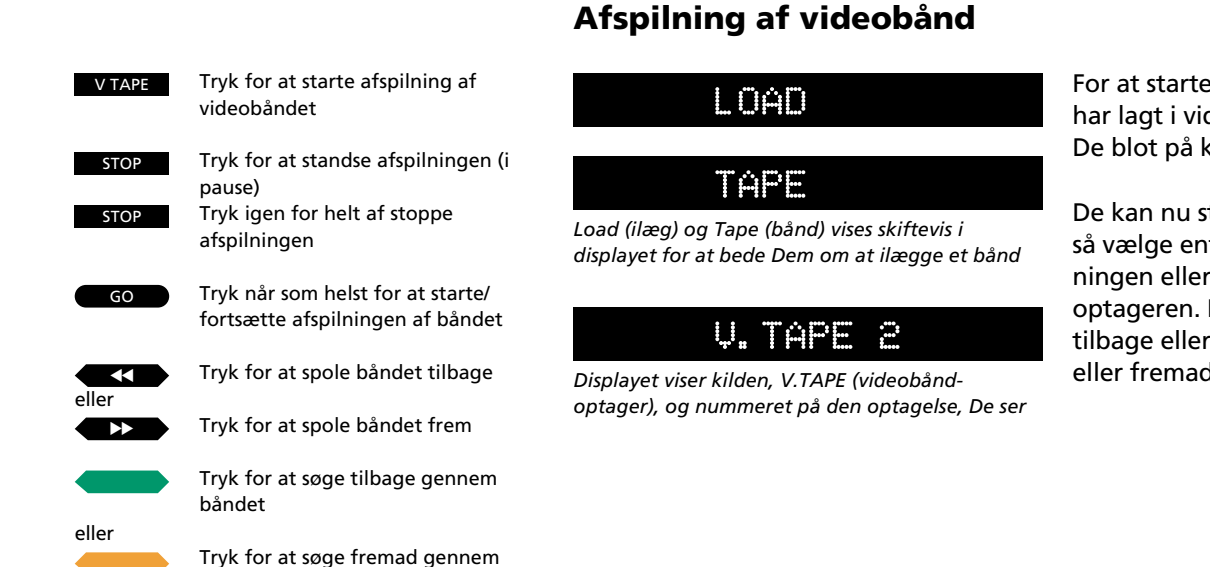

For at starte afspilning af det bånd, De har lagt i videobåndoptageren, trykker De blot på knappen V TAPE.

De kan nu standse båndet (i pause) og så vælge enten at fortsætte afspilningen eller stoppe videobåndoptageren. De kan altid spole båndet tilbage eller fremad samt søge tilbage eller fremad på båndet.

# Lydstyrkeregulering og slukning

De hæver og sænker lydstyrken samt slukker for lyden fra højttalerne ved hjælp af lydstyrkeknappen på Beo4.

For at slukke BeoVision Avant skal De trykke på den røde Stand-by knap •.

| ΨOL | 38 |  |
|-----|----|--|
|     |    |  |

Angivelse af lydstyrken

| Tryk for at hæve lydstyrken |
|-----------------------------|
|-----------------------------|

Tryk for at sænke lydstyrken

Tryk for at slukke (Stand-by)

# Sådan drejes BeoVision Avant

Når De tænder BeoVision Avant, drejer det sig helt automatisk mod det sted, De foretrækker at sidde og se fjernsyn, men De kan så dreje det til netop den position, De ønsker.

De kan fastindstille tre forskellige positioner i systemet: position 1 (den foretrukne), position 2 (næste foretrukne) og position 0 (neutral).

# STAND

Angivelsen viser, at De kan eller er ved at dreje BeoVision Avant på motordrejesoklen

På side 18 kan De se, hvordan De fastindstiller positioner for motordrejesoklen... Tryk indtil stikordet STAND bliver vist i displayet på Beo4 LIST

eller

Tryk for at dreje systemet mod venstre Tryk for at dreje systemet mod højre

Eller, Indtast den position, De ønsker

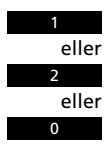

EXIT

Tryk for at fjerne stikordet STAND fra displayet 22 —

# TV, SATELLIT-TV OG TEKST-TV

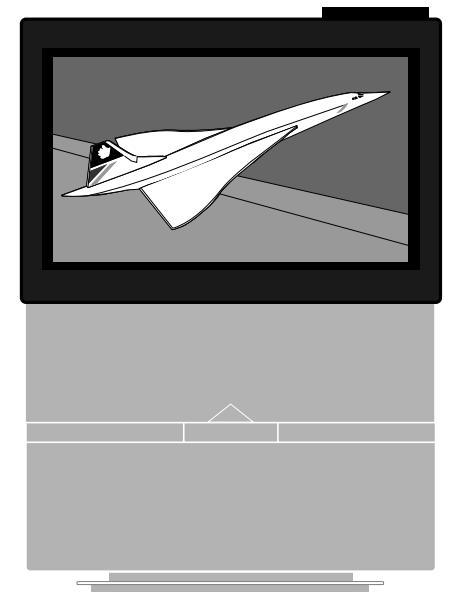

# Før De går i gang...

For at kunne modtage Satellitprogrammer som beskrevet i dette afsnit, skal Deres BeoVision Avant være udstyret med en Satellitmodtager.

- 24 Daglige betjeninger
- 25 Programlister Sådan bruges programlisterne, 25
- 26 Tekst-TV
  Sådan hentes Tekst-TV-siderne frem, 26
  Hukommelsessider, 26
  Fastindstilling af en Tekst-TV-side som en hukommelsesside, 27
  Sådan bruges de grundlæggende Tekst-TV-funktioner, 28
  Sideopdatering, 29
  Undertekster på Tekst-TV, 29
  Programmering af videobånd optagelser via Tekst-TV, 30
  Sådan bruges "Fastext" systemet, 32
- 33 Billede og lyd
  Justering af billedet, 33
  Justering af lyden, 34
  Skifte lydtype, 35
  36 Billede-i-billede

23

# DAGLIGE BETJENINGER

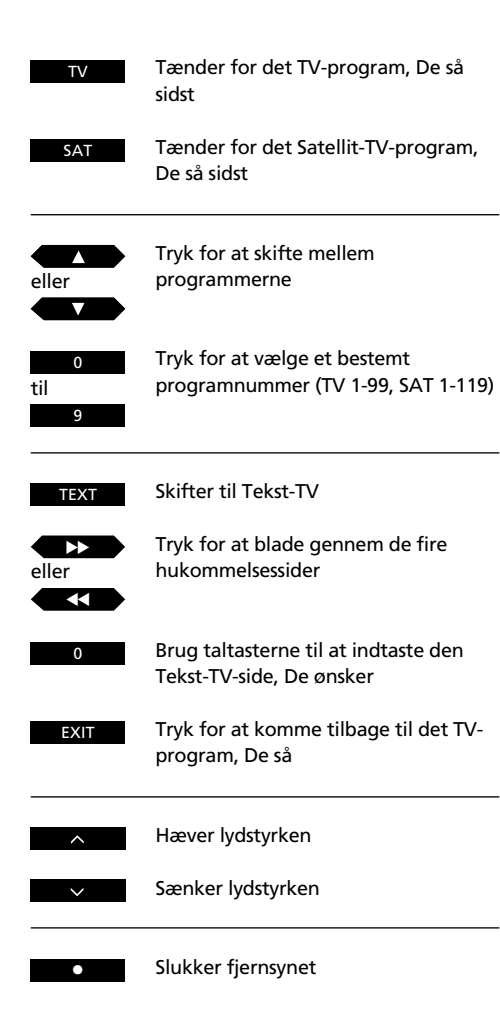

# Se et program

De betjeninger, der er vist på denne side, er de mest almindelige, daglige funktioner:

- Tænde for et TV-program
- Tænde for et Satellit-TV-program
- Vælge andre programmer
- Betjening af Tekst-TV
- Regulere lydstyrke
- Slukke

Programlisterne, som er beskrevet på næste side, kan måske hjælpe Dem, når De skal vælge TV- eller Satellit-TVprogrammer...

BeoVision Avant har en Tekst-TVfunktion, der formindsker tiden, det tager at kalde en Tekst-TV-side frem.

Ved at fastindstille de Tekst-TV-sider, De oftest bruger, som hukommelseseller yndlingssider, opnår De større fordele, når De anvender informationssystemet i Tekst-TV\*.

\* Bemærk: De kan finde yderligere oplysninger om brugen af Tekst-TV på side 26-32.

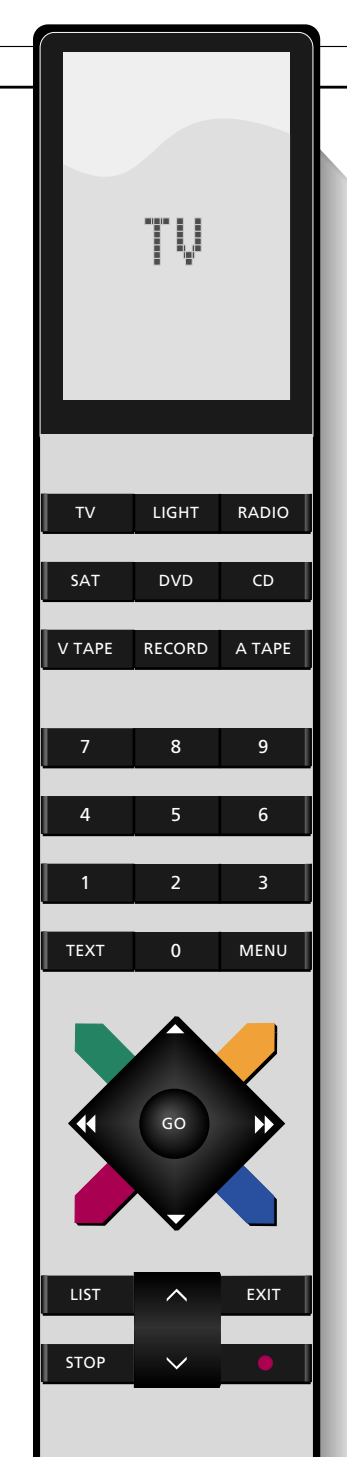

# Sådan bruges programlisterne

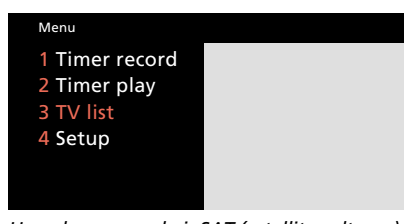

Hovedmenuen – hvis SAT (satellitmodtager) er indbygget i Deres system, vil Sat list (Satellit-TVlisten) være punkt 4, mens Setup (opstilling) vil være punkt 5.

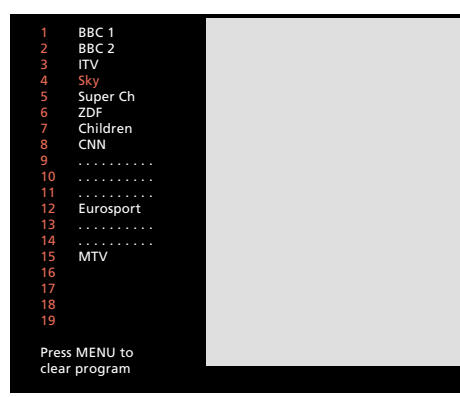

TV-programlisten. Stiplede linjer betyder, at der er fastindstillet en station på det pågældende nummer, men stationen er ikke navngivet. Står der kun et tal, betyder det, at det pågældende nummer er ledigt.

Alle Deres TV-programmer er opført i en programliste, som De kan kalde frem på skærmen\*. På denne side beskrives, hvordan De bruger programlisten...

Når De kalder TV-programlisten frem, vil en af listens fem sider komme frem på skærmen og vise programnumrene 1-19, 20-39 o.s.v. op til 80-99 - samt programmets navn, hvis De har navngivet det. De vil altid få den side frem på skærmen, der indeholder det programnummer, De ser i øjeblikket.

Følg de fremgangsmåder, der er skitseret til højre på denne side for at anvende listen...

\* Bemærk: Hvis Deres BeoVision Avant er udstyret til at modtage Satellit-TV-programmer, er der en separat liste for henholdsvis TV-programmer og Satellit-TV-programmer. Begge lister betjenes som beskrevet på denne side. Satellit-TV-programlisten indeholder seks sider og i alt 119 programnumre.

Tryk for at kalde hovedmenuen frem på skærmen

#### Hovedmenuen kommer frem...

Tryk for at kalde TV-programlisten frem

Siden med det programnummer, De ser i øjeblikket, kommer frem på skærmen...

Tryk for at springe gennem programmerne i listen, ét efter ét

Tryk for at skifte til det program, De

står på i listen

Eller...

efter side

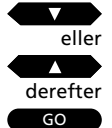

MENU

Tryk for at blade gennem listen, side 1 eller derefter

Indtast nummeret for det program, De ønsker at se, for eksempel program nummer 5

For at fjerne en station fra listen...

Tryk for at oplyse det programnummer, De ønsker at slette

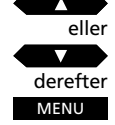

Tryk på MENU knappen for at kalde stikordet Clr? (slet) frem på skærmen

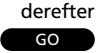

Tryk GO for at slette programmet; De kan nu ikke længere kalde programmet frem

Fjerner når som helst menuerne fra skærmen, og De vender tilbage til at se det program, De oprindeligt så

EXIT

# TEKST-TV

Skifter til Tekst-TV

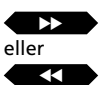

TFXT

Tryk for at vælge en af de fire hukommelsessider

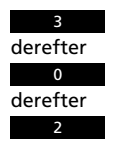

Tryk for at vælge en bestemt side, for eksempel side 302

eller

Tryk for at komme til næste side

Eller...

Tryk for at komme til foregående side

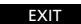

Tryk for at forlade Tekst-TV

De kan også trykke på en kildeknap, f.eks. TV, for at forlade Tekst-TV

# Sådan hentes Tekst-TV-siderne frem

Tekst-TV er et informationssystem, som mange TV-stationer anvender til nyheder, vejrudsigter og anden information af almen interesse.

Når De trykker TEXT, får De det Tekst-TV-program frem, der udsendes af den TV-station, De ser lige nu.

Tekst-TV-redaktionen udsender en såkaldt indeksside (som regel side 100). Denne side viser overskrifterne for de informationer, De kan finde i Tekst-TV og giver henvisning til sidenumre, hvor De kan læse mere.

Fjernsynet indeholder fire specielle hukommelsessider, som De kan anvende til at fastindstille de Tekst-TVsider, De bruger mest. Hukommelsesside 1, som normalt er indekssiden, kommer frem som den første side, hver gang De skifter til Tekst-TV\*.

\* Bemærk: Hvis De kalder Tekst-TV frem, mens De ser f.eks. et TV-program, forlader Tekst-TV og så kalder det frem igen uden at have skiftet TVprogram i mellemtiden, vil den side, der først kommer frem, være den side, De kaldte frem, sidst De skiftede til Tekst-TV.

## Hukommelsessider...

Der er fire hukommelsessider til rådighed for hver TV-station, De har stillet ind på. Den første Tekst-TV-side, der kommer frem på skærmen, er den fastindstillede hukommelsesside 1, hvilket angives ved stikordet MEMORY 1 på skærmen. Fra fabrikken er Tekst-TV side 100 fastindstillet som MEMORY 1, side 200 som MEMORY 2, side 300 som MEMORY 3 og side 400 som MEMORY 4.

De kan naturligvis ændre denne indstilling og fastindstille de hukommelsessider, De ønsker.

Hvis De stiller ind på f.eks. et andet TV-program og kalder Tekst-TV frem, vil den første side, der bliver vist på skærmen, enten være den fra fabrikken fastindstillede MEMORY 1 side eller den MEMORY 1 side, De selv har fastindstillet.

Hvis De stiller ind på (Tuning) en ny station, vil hukommelsessiderne igen blive stillet tilbage på 100, 200, 300 og 400.

# Fastindstilling af en Tekst-TV-side som en hukommelsesside...

Når De går ind i Tekst-TV, giver BeoVision Avant Dem øjeblikkelig adgang til såvel de fire hukommelsessider som alle andre sider, De måtte ønske at læse samt til deres respektive undersider.

Vi anbefaler derfor, at De som hukommelsessider fastindstiller de sider, De bruger mest, så De får hurtigere adgang til dem.

For at fastindstille en almindelig Tekst-TV-side som en hukommelsesside, skal De følge den fremgangsmåde, der er vist i højre spalte på denne side.

# Fastindstillede hukommelsessider og BeoLink...

Hvis De har BeoLink tilsluttede fjernsyn, og De skifter til Tekst-TV, kommer Deres egne fastindstillede hukommelsessider kun automatisk frem på det fjernsyn, hvor de er fastindstillet.

De hukommelsessider, der for eksempel er fastindstillet på hovedrummets fjernsyn, overføres ikke til BeoLink tilsluttede fjernsyn. De skal fastindstille Deres egne hukommelsessider på hvert enkelt fjernsyn. For at fastindstille en aktuel Tekst-TV-side som en hukommelsesside skal De gøre følgende...

Tryk for at skifte til Tekst-TV

TEXT

Vælg den side, De ønsker; brug taltasterne eller ▼ eller ▲ for at vælge...

Tryk indtil STORE (fastindstil) bliver vist i displayet på Beo4

Tryk for at fastindstille den pågældende side på f.eks. hukommelsesside 2

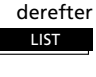

## derefter GO derefter 2 derefter GO

# Bemærk venligst...

De funktioner, De har til rådighed i Tekst-TV, er forskellige fra land til land, ja endog fra redaktion til redaktion. Oplysninger om disse funktioner, foreslår vi, at De søger i den information, der udsendes af Tekst-TVredaktionerne, enten på skærmen eller i skriftligt materiale. Sådan findes en underside...

Eller...

Kald Tekst-TV-siden med den ønskede underside frem

# derefter

STOP

Tryk stop for at fastholde en side, der ellers skifter automatisk, og få adgang til undersidefunktionen

Trvk for kalde undersiderne frem

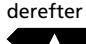

eller

0 0 0

Indtast de fire cifre for den underside, De ønsker at se, for eksempel underside nummer 0005

STOP

Tryk for at forlade undersidefunktionen og frigive siden

LIST

kommer frem i displayet på Beo4 derefter

GO

Tryk for at forstørre teksten i den øverste halvdel af siden

Tryk LIST indtil stikordet LARGE (stor)

Tryk GO igen for at forstørre den nederste halvdel af siden, og tryk igen for at vende tilbage til normal størrelse

LIST

Tryk LIST indtil stikordet MIX kommer frem i displayet på Beo4

derefter GO

Tryk for at lægge Tekst-TV-siden ind over TV-billedet Tryk GO igen for at fjerne TV-billedet

LIST

Tryk LIST indtil stikordet REVEAL\* (afdæk) kommer frem i displayet på Beo4

derefter GO

Tryk for at afdække en skjult tekst Tryk GO igen for at dække teksten

# Sådan bruges de grundlæggende Tekst-TV-funktioner

Når De har fundet den Tekst-TV-side frem, De ønsker at læse, er der forskellige muligheder, der gør det lettere for Dem at læse siden.

For at bruge disse funktioner, som er beskrevet nedenfor, skal De blot følge instruktionerne til venstre på denne side...

### STOP/UNDERSIDE

Før De kan bruge denne funktion, skal De kalde den Tekst-TV-side frem, som De ønsker en underside fra. En Tekst-TV-side kan have en række undersider. Hver underside har en 4-cifret underkode. Blad gennem undersiderne ved at trykke ▲ eller ▼, eller indtast underkoden direkte.

For at fastholde en af disse undersider, der ellers skifter automatisk, kan De trykke STOP, når De ser den side, De ønsker at læse. Den pågældende side bliver ikke frigivet, før De beder fjernsynet om det ved at trykke på STOP igen.

## LARGE

Tryk LIST indtil stikordet LARGE, (stor) kommer frem i displayet på Beo4. Tryk så GO for at forstørre teksten, så den bliver lettere at læse på afstand.

### ΜΙΧ

Tryk LIST indtil stikordet MIX kommer frem i displayet på Beo4. Tryk så GO for at lægge Tekst-TV-siden ind over TV-billedet, så De kan se begge dele samtidigt.

## REVEAL

De kan bruge afdækningsfunktionen til at afdække en skjult tekst på en side. Tryk LIST indtil stikordet REVEAL\* (afdæk) kommer frem i displayet på Beo4, og tryk så GO for at afdække den skjulte tekst.

\* Bemærk: For at få stikordet REUEAL vist i displayet på Beo4 skal det tilføjes til LISTfunktionen i Beo4. Se afsnittet *Ekstra funktioner i Beo4*, side 67, for yderligere vejledning.

# Sideopdatering

Sideopdateringsfunktionen bruges af Tekst-TV-redaktionerne til at meddele, at informationerne på bestemte Tekst-TV-sider er blevet opdateret.

De kan for eksempel gøre brug af denne funktion, når De ser et TVprogram og ønsker at vide, så snart der sker ændringer på en side med nyheder.

For at gøre brug af opdateringsfunktionen skal De følge instruktionerne til højre på denne side... Hvis De ønsker at forlade funktionen, før siden er blevet opdateret, trykker De blot TEXT eller GO.

Bemærk: Når De ser et TV-program og venter på, at en Tekst-TV-side skal blive opdateret, skal De huske, at fjernsynet stadig er i Tekst-TV-funktion. Det betyder, at hvis De for eksempel indtaster et nummer, vil fjernsynet opfatte det, som om De beder om en Tekst-TV-side – det begynder at lede efter siden, og opdateringsfunktionen bliver afbrudt! Kald den pågældende Tekst-TV-side frem og derefter... Tryk LIST indtil stikordet UPDATE (opdatering) kommer frem i displayet på Beo4

Tryk for at se TV-billedet

Når siden er fundet, kommer stikordet FOUND (fundet) frem på skærmen

Når siden er blevet opdateret, kommer stikordet UPDATE frem på skærmen

Tryk for at se siden

LIST

derefter

GO

# Tekst-TV undertekster...

Nogle Tekst-TV-redaktioner stiller undertekster til rådighed for deres TVprogrammer. Sådanne undertekster udsendes på en bestemt Tekst-TV-side.

Hvis De kalder Tekst-TV-siden med undertekster frem, ser De automatisk TV-billedet for det aktuelle TVprogram sammen med underteksterne. Underteksterne indsættes nederst på skærmen på samme måde som de undertekster, der normalt udsendes. De kan programmere fjernsynet til automatisk at indsætte undertekster ved at fastindstille Tekst-TV-siden med undertekster på hukommelsesside 4 (MEMORY 4).

Bemærk: Hvis De fastindstiller undertekstsiden på hukommelsesside 4, sikrer De, at underteksterne fra Tekst-TV vises på skærmen i overensstemmelse med det billedformat, De har valgt for det program, De ser.

Hvis De ikke længere ønsker, at underteksterne automatisk skal komme frem, lægger De blot en anden Tekst-TV-side ind som hukommelsesside 4. Mens De ser fjernsyn... Tryk for at kalde Tekst-TV frem

TEXT

Kald Tekst-TV-siden med undertekster frem (den er anført på indekssiden, side 100)...

Underteksterne vil nu komme frem på skærmen

Tryk for at fjerne underteksterne

EXIT

For automatisk at indsætte undertekster på et bestemt TV-program...

Skift til det pågældende program, kald Tekst-TV frem, og find siden med undertekster...

Tryk LIST indtil stikordet STORE (fastindstil) bliver vist

Tryk for at fastindstille den pågældende side på hukommelsesside 4

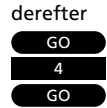

LIST

Tryk for at skifte til Tekst-TV Kald den Tekst-TV-side frem, der indeholder TV-programoversigten og derefter...

#### RECORD

TEXT

Tryk for at få adgang til programmeringsfunktionen

Nu kommer der en markør frem, der oplyser starttidspunktet for det først program på siden...

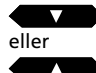

Tryk for at flytte markøren hen på det program, De ønsker at optage

De kan også flytte markøren ved at trykke ►► eller ◀◀

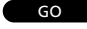

Tryk for at godkende starttidspunktet

Kontroller at det rigtige stoptidspunkt er fremhævet...

derefter GO

Tryk for at godkende stoptidspunktet for optagelsen

Markøren forsvinder og der kommer en statuslinje frem over Tekst-TV-siden, for eksempel 18:55 – 19:40 30.JAN P1 DR1 OK?

Hvis oplysningerne ikke er korrekte, flytter De markøren ved at trykke ◀◀ eller ▶▶ og ▲ eller ▼ for at få de korrekte oplysninger frem...

## derefter

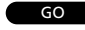

Tryk GO for at fastindstille programmeringen

Statuslinjen viser nu Deres programmerede optagelse, for eksempel

18:55 – 19:40 RECORD

Markøren står på stoptidspunktet for det program, De netop har valgt at optage

For at programmere flere optagelser fortsætter De blot med at vælge programmer...

#### eller EXIT

Tryk for at forlade Tekst-TV

Programmering af videooptagelser via Tekst-TV

VPT-funktionen (Video Programming via Teletext) i videobåndoptageren giver Dem mulighed for at programmere en optagelse på videobåndoptageren direkte fra Tekst-TV-siderne med programoversigter.

Når De har Tekst-TV-siden med programoversigten fremme på skærmen, kan De begynde at programmere en optagelse. De skal først vælge det program, De ønsker at optage. Når De har valgt programmet, bliver dets starttidspunkt, navn og stoptidspunkt lyst op.

Når De godkender stoptidspunktet og som sådan godkender optagelsen af programmet, bliver oplysningerne om Deres valgte optagelse vist oven over Tekst-TV-siden. Før De fastindstiller Deres programmering, skal De kontrollere, at de viste oplysninger er korrekte. De kan ændre på start- og stoptidspunkterne, hvis De ønsker\*.

Når De fastindstiller den valgte optagelse, bliver start- og stoptidspunktet for optagelsen vist i en statuslinje sammen med angivelsen RECORD (optagelse). De kan fortsætte med at programmere flere optagelser, hvis De ønsker, eller De kan trykke på en kildeknap eller på EXIT for at forlade Tekst-TV.

\* Bemærk: Denne programmeringsmetode, der er beskrevet på denne side, kan anvendes, når PDC/VPS er indstillet på *Off* (slukket), eller når der ikke udsendes PDC/VPS sendesignaler. *Off* (slukket) er standardindstillingen på Deres BeoVision Avant.

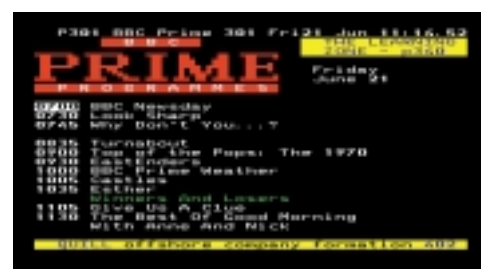

En Tekst-TV-side med Timer recording funktionen aktiveret – der er **ikke** PDC/VPS signaler til rådighed.

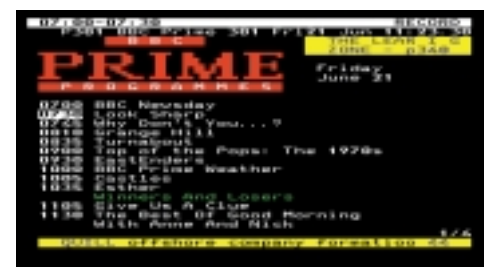

En statuslinje for oven på siden viser Deres optagelse.

Bemærk: De kan kalde Timer Index (indeksside med tidsprogrammerede optagelser) menuen for tidsoptagelser frem, mens De står på Tekst-TVsiden, så De kan kontrollere hvilke tidsoptagelser, De allerede har programmeret. Tryk på MENU for at kalde Timer Index menuen frem.

# Hvis PDC/VPS er indstillet på On (tændt)...

Hvis De har indstillet PDC/VPS på *On* (tændt) i videobåndoptagerens *Basic setup* (grundopstilling) menu (se side 52-53), styres optagelsen af PDC/VPS sendesignaler\*.

Selv om De har indstillet PDC/VPS på On, gælder den fremgangsmåde, der er beskrevet til højre på denne side, kun hvis PDC/VPS sendesignalerne udsendes sammen med den station, De ønsker at optage fra. Udsendes PDC/VPS ikke sammen med den pågældende station, skal De anvende den fremgangsmåde, der er beskrevet på foregående side.

| Freitag, 21. Juni 1996<br>10. 55 State of the formation of the formation of                                                                                                    | FILE  |                                                                                                    |
|----------------------------------------------------------------------------------------------------|-------|----------------------------------------------------------------------------------------------------|
| 15.20<br>10.20<br>10 |       | Proling, 21. Juni 1996                                                                                                    |
| 11.04 Des große Los - Stow wit<br>12.66 Distar Threads Hards<br>13.66 destruct 200<br>13.66 destruct 200<br>13.66 destruct 343<br>bis 13.66 Opt                                                                                                    |       | FILT For generating of the second second sec                                                                                                    |
|                                                                                                    | 12.10 | Des große Los - Stow mit<br>Dister Thisse Hest<br>Aberteine<br>Dister 200<br>Dister 200<br>D |

En Tekst-TV-side med Timer recording funktionen aktiveret – der er PDC/VPS signaler til rådighed.

| P301 301 | AND/201 17 21.06.26 11.27.10                   |
|----------|------------------------------------------------|
| dên dêk  | GUIDE                                          |
|          | Preitag, 21. Juni 1994                         |
| 25: 22   | 2DF-Mongeneequette: RECORD                     |
| 02.02    | Setter.                                        |
| 10:00    | THE LE C                                       |
| 10.03    | Sudarrivas wilds Krisser                       |
| 10.50    | Hunder L Melsterverice                         |
| 11:04    | Des große Los - Show Hit<br>Distar Thusas Hell |
| 18:18    | Abentever Loo                                  |
| 15:00    | 20F Hittagssagazin 31                          |
| Inhalt 3 | do Machaelting auf 302                         |

På denne side er det angivet, at De har godkendt optagelse af det program, der er lyst op.

## Hvis PDC/VPS er indstillet på On, og der er PDC/VPS sendesignaler til rådighed...

Tryk for at skifte til Tekst-TV Kald den Tekst-TV-side frem, der indeholder TV-programoversigten og derefter...

Tryk for at få adgang til programmeringsfunktionen RECORD

TFXT

Nu kommer der en markør frem over navnet på det første program på siden...

Tryk for at flytte markøren hen på det program, De ønsker at optage

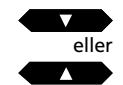

De kan også flytte markøren ved at trykke 🍉

Derefter Tryk for at godkende programmet

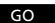

Markøren, der lyser navnet på programmet op, forandres til en statuslinje, der viser Deres optagelse, for eksempel **30.JAN P2 TV2 OK?** 

Kontroller disse oplysninger. Hvis de ikke er korrekte, flytter De markøren ved at trykke ◀◀ eller ▶▶ og får de korrekte oplysninger frem ved at trykke ▲ eller ▼...

Tryk GO for at fastindstille Deres programmerede optagelse

GO

Skiltet **RECORD** (optagelse) kommer nu frem efter navnet på det program, De har programmeret til optagelse

For at programmere flere optagelser fortsætter De blot med at vælge programmer på samme måde...

## \*PDC/VPS og programmering af videooptagelser via Tekst-TV

PDC/VPS-funktionen sikrer, at et TV-program, der ledsages af PDC (Program Delivery Control) eller VPS (Video Programming System) sendesignaler, bliver optaget i sin fulde længde – også selv om programmet bliver forsinket eller forlænget! Hvis PDC/VPS er indstillet på *On*, styres start- og stoptidspunkterne automatisk fra de stationer, der udsender med PDC/VPS-signaler.

Hvis PDC/VPS er indstillet på Off i stedet for On, vil optagelsen starte og stoppe som programmeret, også selv om programmet bliver forsinket eller forlænget. TEXT

eller

eller

eller

Skift til Tekst-TV

Kald en Fastext-side frem...

En lille 4-farvebjælke øverst på siden angiver, at siden er en Fastext-side

Tryk på en af de farvede knapper for at få adgang til Fastext-systemet

Øverst på siden kommer en ekstra linje kommer nu frem og angiver navnene på fire tilgængelige emner – hvert navn er skrevet i en af de fire farver

derefter eller eller

eller

Tryk på den farvede knap, der svarer til farven på det emne, De ønsker at se

EXIT

TEXT

Tryk for at forlade Tekst-TV

normal vis, eller...

Tryk igen for at forlade Fastext

De kan nu igen betjene Tekst-TV på

# Sådan bruges "Fastext" systemet

Nogle Tekst-TV-redaktioner tilbyder en funktion, Fastext, der giver brugeren mulighed for at gå direkte til én af fire forskellige Tekst-TV-sider med hvert sit emne.

Fastext gør det hurtigere at få adgang til en række udvalgte sider ved hjælp af søgning efter emner i stedet for sidetal.

Fastext-funktionen (også kendt som FLOF = Full Level One Feature) er sådan et system, og det kan anvendes på fjernsynet BeoVision Avant.

Når De vælger en Fastext-side, kommer der en 4-farvet bjælke frem på fjernsynsskærmen i øverste højre hjørne. Farvebjælken kommer kun frem, hvis Tekst-TV-redaktionen for øjeblikket tilbyder Fastext-funktionen. Tryk på en af de farvede knapper på fjernbetjeningen Beo4 for at få adgang til Fastext.

Hver af de tilknyttede sider eller navnet på siderne bliver nu vist øverst på siden med farvet skrift: rød, grøn, gul og blå. De skal nu bruge de farvede knapper på fjernbetjeningen Beo4 til at kalde de pågældende sider frem.

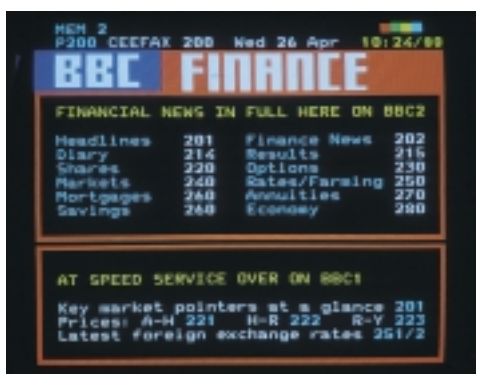

En Tekst-TV-side med angivelse af, at det er en Fastext-side – en lille farvebjælke kommer frem på fjernsynsskærmen i øverste højre hjørne

| FINANCIAL          | NEWS D     | N FULL HERE ON BRO             |
|--------------------|------------|--------------------------------|
| Headlines<br>Diary | 201<br>214 | Finance News 20<br>Results 21  |
| Sheres<br>Merkets  | 220        | Options 21<br>Rates/Farming 25 |
| Mortgages          | 260        | Annuities 22<br>Economy 26     |

Navnene på de fire tilknyttede sider kommer frem øverst på siden, hver især skrevet med forskellig farvet tekst

# BILLEDE OG LYD

# Billedregulering

| Menu           |
|----------------|
| 1 Timer record |
| 2 Timer play   |
| 3 TV list      |
| 4 Setup        |
|                |

Hovedmenuen

| Setup     |  |
|-----------|--|
| 1 Tuning  |  |
| 2 Sound   |  |
| 3 Picture |  |
| 4 Stand   |  |
| 5 Source  |  |
| 6 Menu    |  |
| 7 Clock   |  |
| 8 V.Tape  |  |
|           |  |

Setup-menuen

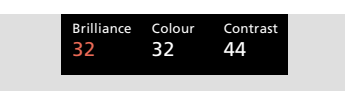

Billedmenuen giver Dem mulighed for at regulere Brilliance (lysstyrke), Colour (farvemætning) og Contrast (kontrastniveau). Nogle apparater giver også mulighed for en fjerde regulering, nemlig Tint. Når BeoVision Avant forlader fabrikken, er billedet indstillet neutralt, så det passer til de fleste situationer, men De kan naturligvis regulere billedet efter egen smag, hvis De ønsker.

Når De har foretaget Deres billedregulering, skal De fastindstille den for at gøre den permanent.

Hvis De derimod ønsker, at reguleringen kun skal være midlertidig, skal De blot fjerne menuen ved at trykke EXIT. Billedet vil så blive stillet tilbage til den oprindelige indstilling, når De slukker for BeoVision Avant.

# Hvad indeholder billedmenuen...

- **Brilliance...** Billedets lysstyrke kan reguleres med to trin ad gangen fra 00 til 62. 32 er middelindstillingen.
- **Colour...** Farvemætningen kan reguleres med to trin ad gangen fra 00 til 62. 32 er middelind-stillingen.
- **Contrast...** Billedets kontrastniveau kan reguleres med to trin ad gangen fra 00 til 62. 44 er middelindstillingen.

Bemærk: For videokilder, der bruger NTSC sendesignaler, er der en fjerde reguleringsmulighed til rådighed – *Tint* (farvenuance). Kald hovedmenuen frem

# Hovedmenuen kommer frem på skærmen...

Tryk for at kalde *Setup* (opstilling) menuen frem Hvis Sat (Satellitmodtager) er til rådighed, vil *Setup* være punkt nummer 5

#### Setup menuen kommer nu frem...

Tryk for at vælge punkt nummer 3, *Picture* (billede)

# *Picture* menuen kommer nu frem...

Tryk for at regulere billedet efter Deres smag

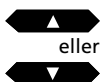

MENU

derefter

Δ

# Tryk for at flytte markøren fra punkt til punkt i menuen

eller

GO

Foretag De reguleringer, De finder nødvendige...

Tryk for at fastindstille Deres regulering som en permanent billedindstilling

Eller,

tryk EXIT i stedet for GO, hvis De ikke ønsker at fastindstille reguleringen

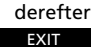

Tryk for at fjerne menuerne fra skærmen

MENU

## Kald hovedmenuen frem Hovedmenuen kommer frem på skærmen...

- Tryk for at kalde Setup (opstilling) menuen frem. Hvis Sat (Satellitmodtager) er til rådighed, vil Setup være punkt nummer 5 Setup menuen kommer nu frem...
  - Tryk for at vælge punkt nummer 2, Sound (lyd) Menuen, der giver adgang til regulering af Sound (lyd) kommer nu frem...

## derefter

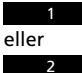

Vælg det punkt i menuen, De ønsker

## Når den *Sound* menu, De ønsker, kommer frem, gør De følgende...

derefter

eller

Tryk for at regulere lyden efter behov eller koble Loudness funktionen til (*On*) eller fra (*Off*)

derefter

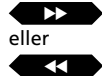

Tryk for at flytte markøren fra punkt til punkt i menuen og regulere højttalerbalancen i *Speakers* (højttalere) menuen

Foretag Deres reguleringer...

#### derefter GO

Tryk for at fastindstille Deres regulering som en permanent lydindstilling

Eller tryk EXIT i stedet for GO, hvis De ikke ønsker at fastindstille reguleringen

# Lydregulering

Når BeoVision Avant forlader fabrikken, er lyden indstillet neutralt, så den passer til de fleste situationer, for eksempel hvor BeoVision Avant er placeret op mod en væg. Men De kan naturligvis regulere lyden efter eget behov.

De kan altid regulere lydstyrken direkte på fjernbetjeningen Beo4 uden at kalde en menu frem.

Hvis De ønsker at regulere andre lydelementer i højttalerne på BeoVision Avant, for eksempel bas, diskant, Loudness og balance, er De nødt til at kalde *Sound* menuen frem.

De har to valgmuligheder i *Sound* menuen:

- Adjust, giver adgang til en menu, hvor De kan regulere lydstyrke, bas, diskant og Loudness.
- *Speakers,* giver adgang til en menu, hvor De kan regulere højttalerbalancen.

Når De har afsluttet Deres reguleringer, kan De fastindstille dem, så de bliver en permanent lydindstilling. Hvis De kun ønsker, at reguleringerne skal være midlertidige, fjerner De blot menuen fra skærmen ved at trykke EXIT. Lyden vil så blive stillet tilbage til den oprindelige indstilling, når De slukker for BeoVision Avant.

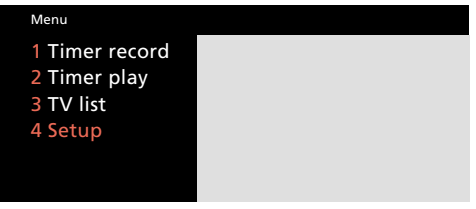

## Hovedmenuen

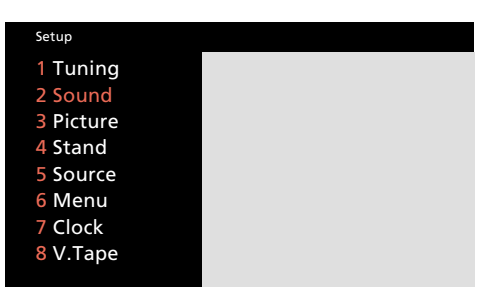

Setup-menuen

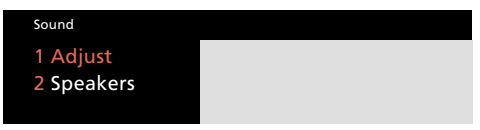

Sound menuen, der giver adgang til at regulere lyden

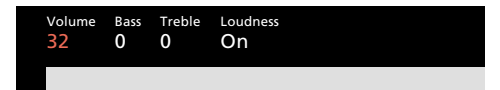

Adjust menuen – til regulering af lyden

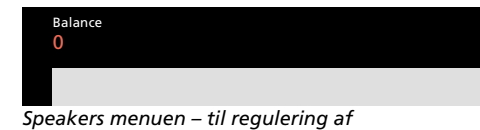

højttalerbalancen

Tryk for at fjerne menuerne fra skærmen

EXIT

#### Hvad indeholder Adjust menuen...

Volume... Lydstyrken kan reguleres med to trin ad gangen fra 00 til 72.

**Bass...** Bassen kan reguleres med et trin ad gangen fra –6 til +6. 0 er middelindstillingen.

**Treble...** Diskanten kan reguleres med et trin ad gangen fra –6 til +6. 0 er middelindstillingen.

Loudness... Loudness kan indstilles på On (tændt) eller Off (slukket). Loudness-funktionen bruges til at kompensere for det menneskelige øres manglende følsomhed over for høje og lave frekvenser. Funktionen fremhæver de lave og høje frekvenser, når der spilles med lav lydstyrke, således at musikken føles mere dynamisk.

#### Hvad indeholder Speakers menuen...

**Balance...** Højttalerbalancen kan reguleres med maksimalt 6 trin til venstre eller til højre. 0 er middelindstillingen.

# Speakers menuen og Dolby ProLogic Surround...

Hvis Deres BeoVision Avant er forsynet med en Dolby ProLogic Surround enhed, giver punkt 2, *Speakers, i Sound* menuen i stedet adgang til kalibrering af Deres Dolby ProLogic Surround højttaleropstilling og fastindstilling af den som en permanent indstilling. Se hvordan De skal gøre i afsnittet *Justering af højttalerbalancen* på side 15-16 i opstillingsvejledningen.

For en midlertidig regulering af højttalerbalancen mellem de fem højttalere i en Dolby ProLogic Surround opstilling henvises til side 64, *Skifte mellem højttalerne*, i afsnittet om BeoVision Avant og AV systemer.

# Skifte lydtype, mono, stereo eller et andet sprog?

Der kan være forskellige lydtyper til rådighed for det TV- (eller Satellit-TV-) program, De ser, for eksempel både stereo- og monolyd, eller to eller tre forskellige sprog.

Mens De ser et program, kan De skifte mellem både lydtyperne og de forskellige sprog, der netop udsendes. De forskellige lydtyper, der er til rådighed, vises i displayet på BeoVision Avant, efterhånden som De kommer frem.

Bemærk: I menuerne for indstilling af TV- eller Satellit-TV-stationer kan De fastindstille den lydtype, De foretrækker, sammen med programnummeret. Hver gang De tænder for det pågældende TV- eller Satellit-TV-program, vil De herefter høre den lydtype, De har fastindstillet (forudsat at den udsendes). På side 10-16, *Indstilling*, kan De se, hvordan De skal gøre. Tryk indtil stikordet SOUND\* bliver vist i displayet på fjernbetjeningen Beo4

Tryk for at få vist den aktuelle lydtype i displayet på BeoVision Avant

Tryk gentagne gange for at skifte lydtype (stereo/mono) eller sprog i et flersproget program

\*Bemærk: For at få stikordet SOUND vist i displayet på Beo4 skal det tilføjes til LIST-funktionen i Beo4, se afsnittet *Ekstra funktioner* i Beo4 på side 67 i denne vejledning. LIST

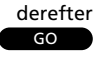

## derefter GO

# BILLEDE-I-BILLEDE

# Se to programmer samtidigt...

Billede-i-billede funktionen gør det muliat at se to programmer samtidiat. for eksempel to forskellige TVprogrammer, et TV-program og et Satellit-TV-program, et videobånd og et TV-program og så videre...

BeoVision Avant til at indsætte et lille

Lyden i højttalerne følger altid det store billede, men de betjeninger, De foretager med fjernbetjeningen, vil altid være rettet mod det lille billede.

skal blot trykke på den farvede knap, der peger mod det hjørne, De ønsker

Vælg den kilde, De ønsker at se i det Mens De er i færd med at se for De betjeninger, De herefter foretager med fjern-

eksempel et TV-program, kan De få billede på skærmen fra den kilde og det programnummer, De ønsker.

Flytter det lille billede til det til-

Det lille billede kan flyttes til det hjørne på skærmen, De ønsker – De billedet placeret i.

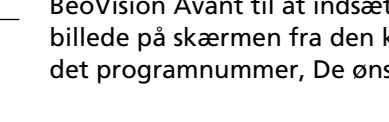

Skifter det lille og det store billede

De betjeninger, De foretager med fjernbetjeningen Beo4, er stadig rettet mod det lille billede, mens lyden derimod altid følger det store billede

Tryk LIST indtil stikordet P-IN-P\*

bliver vist i displayet på Beo4

lille billede

skærmen

rundt

betieningen Beo4, er rettet mod det lille billede

Tryk LIST indtil stikordet P-IN-P\*

bliver vist i displayet på Beo4

svarende hjørne på fjernsyns-

eller V TAPE eller SAT

For at forlade billede-i-billede funktionen trykker De blot på knappen for den kilde, De ønsker at se

\*Bemærk: For at få stikordet P-IN-P vist i displayet på Beo4 skal det tilføjes til LIST-funktionen i Beo4, se afsnittet Ekstra funktioner i Beo4 på side 67 i denne vejledning.

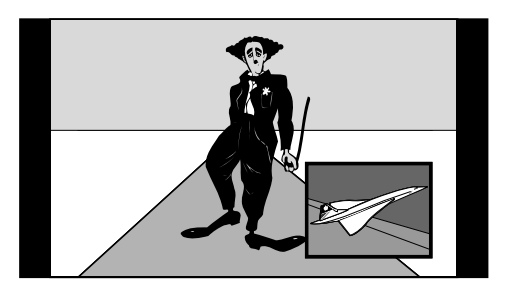

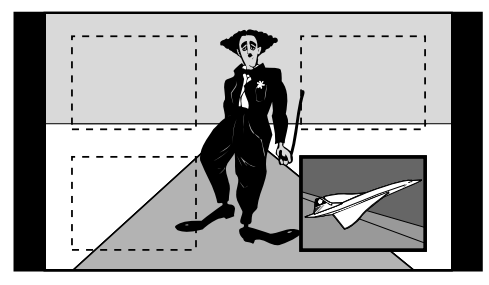

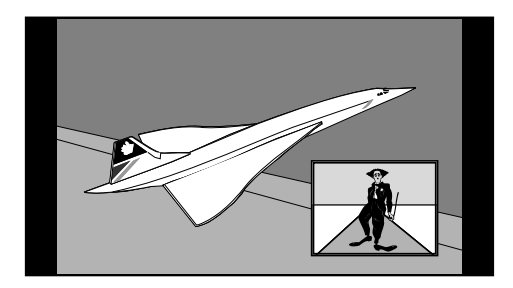

## Bemærk venligst...

Billede-i-billede funktionen kræver, at der er indbygget en billede-i-billede enhed i BeoVision Avant.

LIST

derefter

eller

ΤV

V TAPE eller

SAT

derefter

eller

eller

eller

0
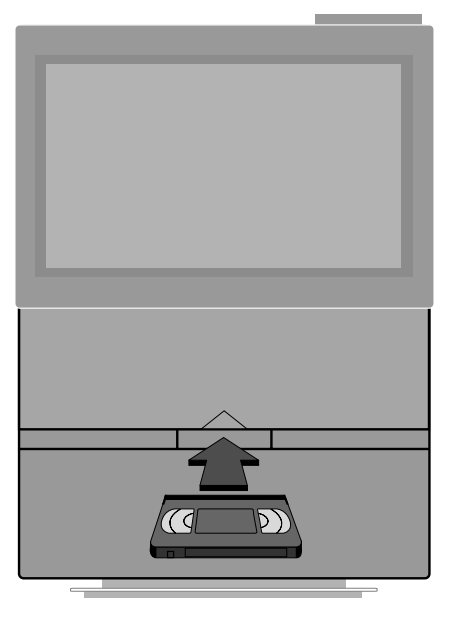

#### Videobåndet lægges i...

Videobånd skal lægges i kassetteholderen, der er placeret midt under billedskærmen. Skub kassetten gennem åbningen, indtil De kan mærke, at mekanismen trækker båndet helt på plads i kassetteholderen.

For at tage kassetten ud trykker De på knappen EJECT på betjeningspanelet bag på displayet på BeoVision Avant.

Bemærk: Lad aldrig et bånd sidde i kassetteåbningen! En åben kassetteholder betyder, at systemet er i beredskab og forbruger (spildt) energi. Stand-by indikatoren blinker for at minde Dem om at tage båndkassetten ud eller lægge den i.

- 38 Daglige betjeninger Afspilning af videobånd, 38
- 40 Tidsprogrammeret optagelse Sådan foretages en tidsprogrammeret optagelse, 40 "Timer" indeks for tidsprogrammerede optagelser, 42
- 43 Her og nu optagelser Værd at vide om optagelse, 44
- *45 Specielle typer optagelser Sådan optages lyd alene på videobånd, 45 Kopiering af videobånd, 46* 
  - Kopiering fra videokamera, 47
- 48 Specielle videofunktioner Justering af videobilledet – sporing (Tracking), 48
  - Valg af lydspor under afspilning, 49
- 50 Ekstra videoudstyrRegistrering af ekstra videoudstyr,50
- 52 Foretrukne grundindstillinger for videobåndoptageren

#### DAGLIGE BETJENINGER

## Afspilning af videobånd

V TAPE Tryk for at starte afspilningen af det bånd, De har lagt i

> Billedet kommer frem på skærmen i løbet af et par sekunder

| ^      |  |
|--------|--|
| eller  |  |
| $\sim$ |  |
| eller  |  |

Tryk for at hæve lydstyrken

Tryk for at sænke lydstyrken

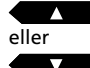

Afspiller næste optagelse på båndet

Afspiller den aktuelle optagelse igen – tryk to gange for at afspille foregående optagelse

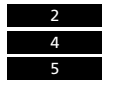

Tryk for at finde et bestemt tidspunkt på båndet direkte, f.eks. 2:45, og så starte afspilningen

STOP

Standser båndet med et still-billede på skærmen

derefter STOP

GO

Tryk igen for helt at stoppe afspilningen

Starter/fortsætter altid afspilning af båndet

#### Bemærk venligst...

Vi anbefaler, at De læser afsnittet "Foretrukne grundindstillinger for videobåndoptageren" på side 52-54, da det indeholder nyttige oplysninger om de funktioner, videobåndoptageren udfører.

Brug Beo4 fjernbetjeningen til at betjene Deres BeoVision Avant videobåndoptager.

Mens båndet spiller, kan De regulere op eller ned for lydstyrken, som De ønsker, eller De kan helt fjerne lyden fra højttalerne.

De kan vælge hvilke optagelser på videobåndet, De vil afspille, ved at hoppe fra optagelse til optagelse.

Uanset hvilken betjening De er i færd med at udføre, vil *to* tryk på knappen STOP altid stoppe videobåndoptageren, mens et tryk på knappen GO altid vil starte eller fortsætte afspilningen. V.TAPE

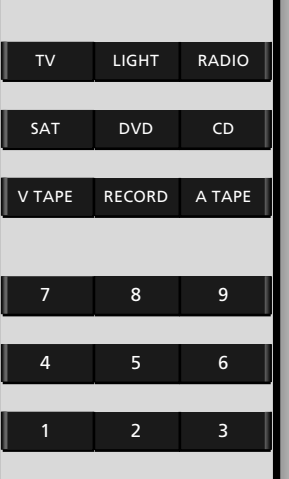

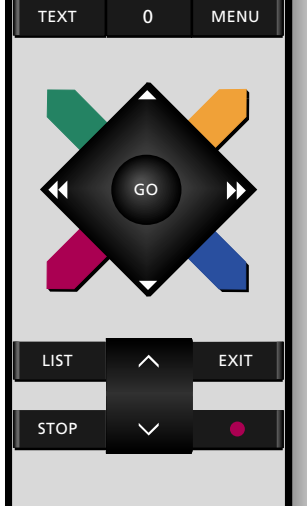

\_\_\_\_

38

#### Optagelser og billedformater...

Videobåndoptagelser vil normalt blive afspillet i 15:9 formatet. Hvis der forekommer "støj" rundt om billedet, kan det være nødvendigt at ændre formatet, f.eks. til 14:9 formatet, hvilket får forhænget på BeoVision Avant til at skjule denne "støj". Se side 56-57 for yderligere oplysninger om formater. Ved hjælp af knapperne ►► og ◀◀ samt de fire farvede knapper kan De spole båndet fremad eller tilbage, søge fremad eller tilbage gennem båndet eller afspille båndet i slow-motion.

Hvis videobåndoptageren ikke får anden instruktion, afspilles båndet til det er slut. Herefter spoles båndet tilbage til begyndelsen, og videobåndoptageren stopper automatisk.

For at slukke for BeoVision Avant videobåndoptageren trykker De blot på Stand-by knappen •. Hvis videobåndoptageren står ubrugt i mere end 8 minutter, slukker den automatisk.

# 1:30 >>

Displayet viser, at båndet er ved at blive spolet fremad og angiver den aktuelle tællerposition. Den viste tællerposition kan vises som "Time left", den resterende spilletid på båndet, eller som "Time used", den forbrugte spilletid på båndet.

•

•

# CUE

Displayet viser, at videobåndoptageren søger, mens den spoler fremad gennem båndet med et billede på skærmen. Dobbelte pile, >> eller <<, angiver, at den hurtige søgefunktion anvendes.

## SLOW

Displayet angiver, at videobåndoptageren afspiller i slow motion – fremad, dobbeltpilene >> eller << angiver "hurtig" slow motion

| Tryk for at spole fremad                      |                                                                                                    |
|-----------------------------------------------|----------------------------------------------------------------------------------------------------|
| Tryk for at spole båndet tilbage              |                                                                                                    |
|                                               |                                                                                                    |
| Tryk for at søge fremad gennem<br>båndet      |                                                                                                    |
| Tryk igen for at øge hastigheden              |                                                                                                    |
| Tryk for at søge tilbage gennem               |                                                                                                    |
| båndet                                        |                                                                                                    |
| Tryk igen for at øge hastigheden              |                                                                                                    |
|                                               |                                                                                                    |
|                                               |                                                                                                    |
| Tryk for at afspille båndet i slow-<br>motion |                                                                                                    |
| Tryk igen for at øge hastigheden              |                                                                                                    |
| Tryk for at afspille båndet baglæns i         |                                                                                                    |
| slow-motion                                   | _                                                                                                    |
| Truk igon for at goo bactichadan              |                                                                                                    |
|                                               | Tryk for at spole fremad<br>Tryk for at soge fremad gennem<br>båndet<br>Tryk igen for at øge hastigheden<br>Tryk igen for at øge hastigheden<br>Tryk igen for at øge hastigheden<br>Tryk for at afspille båndet i slow-<br>motion<br>Tryk igen for at øge hastigheden<br>Tryk igen for at øge hastigheden |

Tryk for at skifte til Stand-by (slukke)

Bemærk: Hvis De afspiller NTSC-bånd og trykker STOP en enkelt gang, vil videobåndoptageren standse helt. Der findes ikke nogen pause- eller still-funktion. Det er ikke muligt at afspille et NTSC-bånd i slow motion – hvis De trykker på den røde og blå knap på Beo4, sker der intet som helst. Tællerpositionen vil ikke blive vist i displayet, når De afspiller NTSC-bånd.

Se venligst afsnittet Foretrukne grundindstillinger for videobåndoptageren på side 52-54 for yderligere oplysninger om tællerpositionsvisningerne *Time left* og *Time used.* 

## Sådan foretages en tidsprogrammeret optagelse

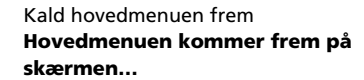

derefter GO

MENU

Tryk for at vælge det første punkt, *Timer record* (tidsoptagelse) *Timer record* menuen kommer frem på skærmen, og De kan starte programmeringen...

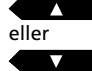

Tryk for at afdække valgmulighederne for de forskellige punkter i menuen

#### Eller,

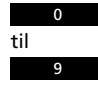

Brug taltasterne til indtastning af programnummer, start- og stoptidspunkter o.s.v.

eller

Tryk for at flytte fra punkt til punkt i menuen

Hvis De ønsker at foretage en optagelse på bestemte dage, skal De gå til punktet *Date* (dato)...

derefter MENU

GO derefter GO Days (dage) Når De har indtastet de nødvendige oplysninger i menuen... Tryk for at godkende de indtastede oplysninger

Tryk for at ændre punktet Date til

Tryk for at fastindstille Deres tidsprogrammerede optagelse

Mens Start er lyst op i Timer record menuen... derefter

#### MENU

Tryk for at kalde Tekst-TV frem som hjælp til Deres programmering

Mens Pr (programnummer) eller Source (kilde) er lyst op i menuen...

#### derefter

MENU

Tryk for at kalde *Timer index* (indekssiden med tidsprogrammeringer) frem

#### Før De går i gang...

Før De foretager en tidsprogrammeret optagelse, skal De kontrollere, at det indbyggede ur i BeoVision Avant er indstillet på det korrekte klokkeslæt. På side 17 kan De se hvordan.

Kald *Timer record* (tidsoptagelse) menuen frem for at foretage en optagelse, der starter og stopper automatisk på det tidspunkt, De ønsker.

De kan optage TV- og Satellit-TVprogrammer – samt radioprogrammer, hvis De har tilsluttet et kompatibelt Bang & Olufsen musiksystem til Deres BeoVision Avant.

De kan kalde Tekst-TV frem til hjælp, når De programmerer Deres optagelse. På side 30-31 kan De finde yderligere oplysninger om, hvordan De kan anvende Tekst-TV. De kan også kalde *Timer Index* (indekssiden med tidsprogrammeringer) frem, hvor De kan se eller slette de tidsoptagelser, De har programmeret.

På næste side beskrives de forskellige valgmuligheder, der er til rådighed under hvert punkt i menuen...

Bemærk: Når én eller flere tidsprogrammerede optagelser venter på at blive udført, lyser skiltet TIMER op i displayet på BeoVision Avant.

Bemærk: Hvis De trykker på knappen V. TAPE på nærbetjeningspanelet på BeoVision Avant og holder den inde, afbryder De en tidsprogrammeret optagelse, der er under udførelse, og samtidig slukker De for videobåndoptageren.

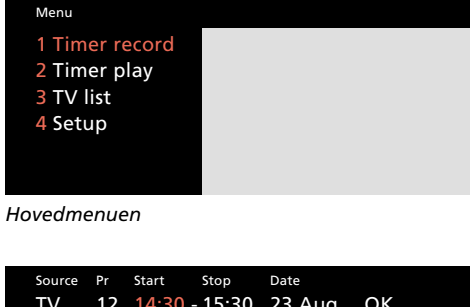

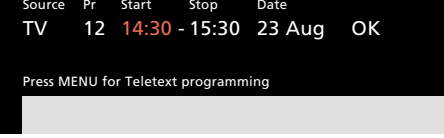

Timer record menuen giver Dem mulighed for at programmere en optagelse. De kan samtidig programmere en optagelse, der skal udføres på en bestemt dato eller en optagelse, der skal udføres på bestemte dage. Source (Hvilken kilde ønsker De at optage?) Følgende kilder kan være til rådighed:

- TV... Til optagelse af TV-programmer.
- SAT... Til optagelse af Satellit-TV-programmer.
- Radio... Til optagelse af radioprogrammer (lvd alene) fra et Bang & Olufsen musiksystem.
- Til optagelse af signalet fra ekstra AV... videoudstyr, der er tilsluttet stikdåsen mærket AV på BeoVision Avant.

Bemærk: De forskellige valgmuligheder bliver kun vist, hvis De er aktuelle for netop Deres BeoVision Avant opstilling.

#### Pr (programnummer)

De skal indtaste det programnummer, De ønsker at optage fra.

Bemærk: Hvis De trykker MENU, mens punktet Pr eller Source lyser op, får De adgang til den specielle indeksside, der giver en oversigt over Deres tidsprogrammerede optagelser. Se næste side for vderligere oplysninger.

#### Her og nu tidsprogrammering...

Hvis De kalder Timer record menuen frem, mens De ser et TV-program, vil De se, at videobåndoptageren tilbyder Dem at optage det TV-program, De netop ser – startende nu og fortsættende en time frem.

Hvis De godkender denne programmering ved at trykke GO, starter optagelsen øjeblikkeligt og fortsætter den næste time. (De kan selvfølgelig indtaste et andet stoptidspunkt, før De trykker GO.)

Start og Stop (start- og stoptidspunkt) Indtast start- og stoptidspunkt for optagelsen, for eksempel 21:00 for klokken ni om aftenen og 22:00 for klokken ti.

Bemærk: Når punktet Start er lyst op, kan De trykke på knappen MENU og kalde Tekst-TV frem til hjælp ved programmeringen. På side 30-31 kan De se hvordan.

Date eller Days (dato eller dage for optagelsen) Indtast datoen for, hvornår De ønsker, optagelsen skal finde sted.

Videobåndoptageren viser:

Jan... for januar Feb... for februar Mar... for marts Apr... for april May... for maj Jun... for juni Jul... for juli Aug... for august Sep... for september Oct... for oktober *Nov...* for november Dec... for december

For at indtaste dage skal De trykke på knappen MENU, og punktet Date (dato) skifter til Days (dage). De kan herefter vælge bestemte ugedage, hvor De ønsker optagelsen skal foregå i fremtiden.

Først vises alle ugedagene:

- for mandag М...
- Τ... for tirsdag W...
- for onsdag
- for torsdag Т... F...
- for fredag
- for lørdag S...
- S... for søndag

Tryk ▶ for at steppe gennem dagene, og tryk ▼ for at fjerne en dag, De ikke ønsker. Når skærmen viser den/de ugedag(e), hvorpå De ønsker, optagelsen skal udføres, trykker De GO for at godkende dagen(e).

#### ОК...

Når punktet OK er lyst op, trykker De GO for at fastindstille Deres tidsprogrammerede optagelse.

## Timer index – indeksside med tidsprogrammerede optagelser

MENU derefter GO

MENU

Tryk for at kalde hovedmenuen frem Hovedmenuen kommer nu frem på skærmen...

Tryk for at vælge det første punkt, Timer record

*Timer record* menuen kommer frem på skærmen...

Tryk for at flytte markøren hen på Pr eller Source

> Tryk for at kalde *Timer index* frem *Timer index* kommer nu frem på skærmen

For at ændre en tidsprogrammeret optagelse på indekssiden skal De gøre følgende...

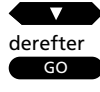

Tryk indtil den tidsoptagelse, De ønsker, er lyst op med rød farve Tryk for at begynde at ændre den pågældende tidsoptagelse

Timer record menuen kommer nu frem på skærmen. For at ændre skal De trykke ▲ eller ▼ for at få vist nye valgmuligheder eller bruge taltasterne til at indtaste nye værdier. Brug knapperne ► eller ◀ for at flytte fra punkt til punkt... derefter

GO GO

Tryk for at fastindstille tidsoptagelsen igen

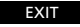

Tryk for at fjerne *Timer index* fra skærmen

For at slette en tidsoptagelse i indekset skal De gøre følgende... Tryk indtil den pågældende tidsoptagelse er lyst op med rød farve

derefter MENU

derefter GO

EXIT

Tryk for at slette den tidsprogrammerede optagelse

Tryk for at få vist Clear? (Fjern?) i

Eller, Truk for at babald

stedet for datoen

Tryk for at beholde tidsoptagelsen i indekset

*Timer index* er en liste over de tidsoptagelser, De har programmeret, og som stadig venter på at blive udført (listen kan indeholde op til otte programmeringer).

*Timer index* kaldes frem via *Timer record* menuen ved at trykke på knappen MENU, når punkterne *Pr* og *Source* er lyst op.

Indekset giver Dem mulighed for at kontrollere de tidsprogrammeringer, der venter på at blive udført, for eksempel for at sikre, at der ikke sker overlap, men De kan også ændre eller slette en tidsprogrammering...

Bemærk: BeoVision Avant har også en *indeksside* for funktionerne Timer Play (tidsprogrammeret afspilning) og Timer Stand-by (tidsprogrammeret slukning). Se venligst side 60 for yderligere oplysninger.

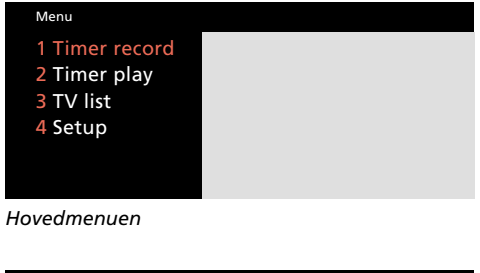

Source Pr Start Stop Date TV 12 14:30 - 15:30 23 Aug OK Press MENU for Teletext programming

Timer record menuen

| Tim  | er ind | ex               |        |
|------|--------|------------------|--------|
| ΤV   |        | 12:30 – 13:30    | 28 Aug |
| ΤV   | 8      | 20:00 - 21:15    | 28 Aug |
| Sat  | 101    | 6:00 - 7:15      | 26 Aug |
| ΤV   | 15     | 10:00 - 11:00    | M . WT |
| Pres | s MEN  | IU to clear time | r      |
|      |        |                  |        |
|      |        |                  |        |
|      |        |                  |        |

I Timer index kan De kontrollere og slette, d.v.s. fjerne, Deres tidsprogrammerede optagelser. Alle tidsoptagelser, der venter på at blive udført, er opført på denne indeksside. Når listen indeholder otte tidsoptagelser, kan De ikke længere kalde Timer record menuen frem for at programmere nye optagelser – De vil i stedet få Deres Timer index frem på skærmen.

### HER OG NU OPTAGELSE

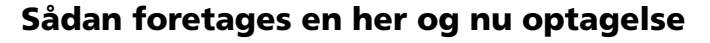

Brug Beo4 fjernbetjeningen til at foretage en "her og nu optagelse" på et bånd.

De skal først finde det program, De ønsker at optage og derefter starte optagelsen. Videobåndoptageren starter øjeblikkeligt med at optage.

Når De optager TV-programmer på denne måde, gør videobåndoptageren alt arbejdet af sig selv. Det betyder, at De kan skifte til et andet TV-program (eller til et Satellit-TV-program) og se det program, De ønsker, mens optagelsen er i gang – ja De kan endog helt slukke fjernsynet. Uanset hvad De vælger at gøre, vil optagelsen blot fortsætte.

Hvis videobåndoptageren ikke får anden instruktion, fortsætter optagelsen, til båndet løber ud.

Bemærk: Hvis De ønsker at optage et Satellit-TVprogram, kan De ikke samtidig se et andet Satellit-TV-program – dette gælder nemlig kun for de TV-programnumre, der er fastindstillet i videobåndoptageren – men De kan skifte over til TV og se et TV-program, mens optagelsen kører videre. Skift til det program, De ønsker at optage...

Tryk for at gøre videobåndoptageren klar til optagelse

Tryk igen for at starte optagelsen

De kan nu trykke TV (eller SAT) for at se et andet program

Tryk for at standse optagelsen (i pause)

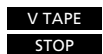

RECORD

derefter

RECORD

Tryk for at fortsætte optagelsen

Tryk for at stoppe optagelsen og vende tilbage til for eksempel at se fjernsyn

Eller...

Tryk for at stoppe optagelsen og slukke hele systemet på én gang

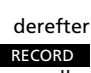

eller TV

•

 4
 5
 6

 1
 2
 3

 TEXT
 0
 MENU

 Image: Constraint of the second second se

LIGHT

DVD

RECORD

8

RADIO

CD

Α ΤΑΡΕ

9

тν

SAT

**V TAPE** 

7

— 43

> Se side 45-47 for oplysninger om specielle typer optagelser og specielle videofunktioner.

#### Værd at vide om optagelse...

- Optagelser kan foretages med to forskellige hastigheder i BeoVision Avant – SP (normal hastighed) og LP (halv hastighed). Se venligst afsnittet Foretrukne grundindstillinger for videobåndoptageren på side 52-54 for yderligere oplysninger.
- Hvis De ønsker at optage et bestemt TVprogram direkte fra fjernsynet, skal De indstille videobåndoptageren til at gøre dette i den specielle V.Tape tuning menu. Se venligst afsnittet Videobåndoptager og TV-stationer på side 12 for yderligere oplysninger.
- Hvis det bånd, De har lagt i, er sikret mod optagelse, vil det automatisk blive frigjort fra kassetteholderen, når De prøver at starte en optagelse!
- Hvis De har tilpasset billedet til BeoVision Avant billedskærmen, får dette ingen indflydelse på Deres optagelse.
- Med mindre videobåndoptageren gives besked om andet, vil den ikke holde op med at optage, før båndet løber ud. Såfremt dette sker, vil båndet blive spolet tilbage til begyndelsen.

## Sådan optages lyd alene på videobånd

De kan bruge videobåndoptageren i BeoVision Avant til optagelse af lvd alene – det vil sige uden billeder. Den lyd, der optages, er af meget høj kvalitet.

Når videobåndoptageren optager lyd alene, optager den automatisk med halv så stor hastighed (LP) som normalt. Dette giver mulighed for at optage uafbrudt i otte timer, hvis De bruger et E-240 bånd.

Sådanne "lyd alene" optagelser kan foretages fra en af kilderne i Deres Bang & Olufsen musiksystem, men De kan også optage lyden fra Deres Satellit-radioprogrammer på denne måde.

#### Optagelse fra musiksystem...

Der er to måder til at optage lyden fra Deres Bang & Olufsen musiksystem på videobånd. Den måde, De skal bruge, er afhængig af, hvordan Deres Bang & Olufsen musiksystem bruges sammen med **BeoVision Avant.:** 

- Metode 1 Musik- og videosystem Deres højttalere er tilsluttet musiksystemet (se side 65 for vderligere oplysninger om sådan en opstilling).
- Metode 2 Dolby ProLogic Surround AV system Deres højttalere er tilsluttet BeoVision Avant (se side 62-65 for vderligere oplysninger om sådan en opstilling).

#### Optagelse fra Satellit-radioprogram...

For at optage Satellit-radioprogrammer på videobånd skal De blot tænde for det ønskede program og så trykke RECORD to gange på Beo4 for at starte optagelsen. Følg beskrivelsen for Metode 1 - musik- og videosystem.

Metode 1 - Musik- og videosystem: Tryk på LIST indtil stikordet AU\* bliver vist i displayet på Beo4

Tryk for at aktivere musik/videofunktionen

Tryk for at starte afspilningen af den musikkilde, De ønsker at optage, for eksempel radioens program 3

BeoVision Avant er nu i musikfunktion

| Tryk for at sætte videobåndop-     | RECORD   |
|------------------------------------|----------|
| tageren i optage-pause             | derefter |
| Tryk igen for at starte optagelsen | RECORD   |

Metode 2 - AV system: Start afspilningen af den kilde, De RADIO ønsker at optage, for eksempel radioens program 3 Tryk på LIST indtil stikordet AU\* bliver vist i displayet på Beo4 derefter Tryk for at aktivere musik/videofunktionen, så De bruger den modsatte båndoptager Tryk for at sætte videobånd-RECORD

derefter

RECORD

LIST

GO

For at sætte optagelsen i pausefunktion eller stoppe den...

Tryk igen for at starte optagelsen

For at sætte optagelsen i pausefunktion

optageren i optage-pause

V TAPE STOP

ΤV

Tryk på f.eks. TV for helt at stoppe optagelsen og vende tilbage til normal kildebetiening

\*Bemærk: For at få stikordet AU vist i displayet på Beo4 skal det først tilføjes til funktionslisten i Beo4, se venligst side 67 i denne vejledning.

LIST

derefter

GO

derefter

RADIO

R

## Kopiering af videobånd

For at flytte signalerne fra en videobåndoptager nr. 2 eller fra en DVD- eller CD-videoafspiller til fjernsynet...

LIST

Tryk indtil stikordet U.TAPE2\* bliver vist i displavet på Beo4

derefter GO Billeder fra videobåndoptager nr. 2 kommer nu frem på fjernsyns-

eller

DVD Tryk for at starte DVD- eller CDvideoafspilleren

skærmen

derefter RECORD

Tryk for at gøre BeoVision Avant klar til optagelse

derefter RECORD

Tryk for at starte optagelsen

Tryk V TAPE og STOP for at sætte optagelsen i optage-pause, tryk RECORD for at fortsætte optagelsen...

TV

Tryk på f.eks. TV eller en anden kildeknap for helt at stoppe optagelsen

\*Bemærk: For at få stikordet U.TAPE2 vist i displayet på Beo4 skal det først tilføjes til funktionslisten i Beo4, se afsnittet *Ekstra funktioner i Beo4* på side 67 for yderligere oplysninger. Gennem stikdåsen mærket AV bag på BeoVision Avant har De mulighed for at kopiere bånd direkte fra en videobåndoptager nr. 2 eller fra en DVDeller CD-videoafspiller og over på båndet i BeoVision Avant videobåndoptageren. De behøver kun Beo4 til at styre processen.

Videobåndoptager nr. 2 skal være tilsluttet AV stikdåsen og være programmeret ind i *Source* (kilde) menuen på BeoVision Avant. Se afsnittet *Ekstra videoudstyr* på side 50 for yderligere vejledning.\*

\*Bemærk: Se side 12, *Udvidelse af systemet, Ekstra udstyr*, i opstillingsvejledningen for instruktioner i hvordan, De tilslutter ekstra videoudstyr.

Mens båndet kopieres, kan De se et TVprogram eller helt slukke for fjernsynet. Tryk blot V TAPE for igen af følge kopieringen.

## Kopiering fra videokamera

For at kopiere Deres videokameraoptagelser over på et videobånd i BeoVision Avant skal De blot slutte Deres videokamera til de let tilgængelige stikdåser bag på BeoVision Avant, der sidder under nærbetjeningspanelet, og så starte afspilningen på Deres videokamera.

Start så optagelsen ved hjælp af Beo4. Mens båndet kopieres, kan De se et TVprogram eller helt slukke for fjernsynet. Tryk blot V TAPE for igen af følge kopieringen.

Bemærk: Selve optagelsen skal startes med fjernbetjeningen Beo4, men under optagelsen kan De når som helst betjene videokameraets afspillefunktioner (pause, stop, afspilning o.s.v.) som sædvanlig (se hvordan i betjeningsvejledningen til videokameraet).

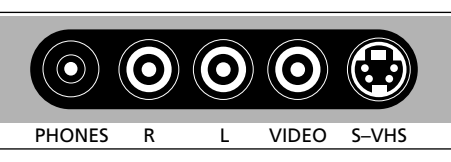

#### BeoVision Avants let tilgængelige stikdåsepanel

Lige under betjeningspanelet bag på BeoVision Avant finder du et lille stikdåsepanel, der er bekvemt placeret for tilslutning af hovedtelefoner og videokamera. Stikdåserne mærket L, R, VIDEO og S-VHS er beregnet til tilslutning af et videokamera. Tilslut Deres videokamera og start det...

|                                  | deretter |
|----------------------------------|----------|
| Tryk for at gøre BeoVision Avant | RECORD   |
| klar til optagelse               |          |
|                                  | derefter |
| Tryk for at starte optagelsen    | RECORD   |

Tryk V TAPE og STOP for at sætte optagelsen i optage-pause, RECORD for at fortsætte optagelsen og en kildeknap, for eksempel TV, for helt at stoppe optagelsen...

## Justering af videobilledet - sporing (tracking)

Tryk for at kalde hovedmenuen frem

Hovedmenuen kommer nu frem på skærmen...

#### derefter 4

MENU

Tryk for at kalde *Setup* (opstilling) menuen frem. Hvis Sat (Satellitmodtager) er til rådighed, vil *Setup* være punkt nummer 5

Setup menuen kommer nu frem...

derefter 8

Tryk for at vælge punkt nummer 8, *V.Tape* (videobåndoptager)

#### Menuen, der giver adgang til *V.Tape* kommer nu frem...

derefter GO

Tryk for at kalde *V.Tape Adjust* (justering af videobåndoptager) menuen frem

# *V.Tape Adjust* menuen kommer nu frem...

Tryk for at foretage de nødvendige

Tryk for at fjerne menuen fra

reguleringer

skærmen

derefter

eller

# derefter

eller

Tryk for at flytte fra punkt til punkt i menuen

EXIT

#### Bemærk venligst...

Justering af sporingen udføres automatisk, hver gang der spilles et nyt bånd. De kan give videobåndoptageren besked om at udføre en sådan automatisk justering på et hvilket som helst tidspunkt under afspilning ved hjælp af fjernbetjeningen Beo4. I nogle få situationer kan det dog være nødvendigt med en mere grundig justering af billedet...

Streger i billedet eller støj i lyden kan skyldes unøjagtig sporing af videobåndet. Dette forekommer oftest ved afspilning af købte, færdigindspillede bånd eller bånd, der er indspillet på en anden videobåndoptager.

De kan justere sporingen når som helst under normal afspilning. De kan også justere eventuelle rystelser (lodret flimmer), der måtte fremkomme i et still-billede, når videobåndoptageren er sat i pausefunktion og still-billedet vises på skærmen.

For at justere videobilledet skal De kalde *V.Tape Adjust* menuen frem og foretage de ønskede justeringer. Menu 1 Timer record 2 Timer play 3 TV list 4 Setup Hovedmenuen

#### Setup 1 Tuning 2 Sound 3 Picture 4 Stand 5 Source 6 Menu 7 Clock 8 V.Tape

Setup menuen

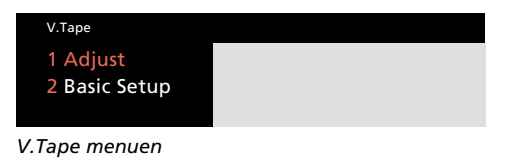

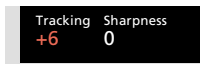

*V.Tape Adjust menuen – giver Dem mulighed for at justere videobilledet:* 

- Tracking... (sporing) kan justeres inden for området +/-18.
- **Sharpness...** (skarphed) kan justeres inden for området +/-3. Indstillinger for S.VHS og VHS videobånd skal justeres hver for sig, hvis kvaliteten af optagelsen eller afspilningen er dårlig.
- Jitter... (lodret flimmer) kan justeres inden for området +/-18. Bemærk venligst, at punktet Jitter kun vises i menuen, når De har sat videobåndoptageren i pausefunktion med et still-billede på skærmen.

#### Sådan anvendes Beo4 til direkte justering af sporingen...

Som et enkelt alternativ til *V.Tape Adjust* menuen til justering af sporingen kan De anvende samme funktion i Beo4: Kald stikordet TRACKNG frem i displayet på Beo4 ved at trykke gentagne gange på knappen LIST, og tryk derefter ▲ eller ▼ for at justere efter behov. De skal være opmærksom på, at når De bruger denne funktion, er der ingen menu fremme på skærmen til at vejlede Dem.

#### Eller...

Tryk indtil stikordet TRACKNG\* kommer frem i displayet på Beo4 LIST

Tryk for at justere videobilledet efter behov

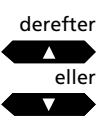

\*Bemærk: For at få stikordet TRACKNG\* vist i displayet på Beo4 skal det tilføjes til LISTfunktionen i Beo4, se afsnittet *Ekstra funktioner i Beo4* på side 67 for yderligere vejledning.

## Valg af lydspor under afspilning

Optagelser foretages altid med både et stereo og et lineært (mono) lydspor. Ved afspilning gengiver videobåndoptageren automatisk stereo lydsporet, hvis den ikke har fået anden instruktion.

Hvis De afspiller en optagelse af et tosproget program, kan De vælge hvilket af sprogene, De ønsker at høre.

Bemærk: Hvis De afspiller et slidt stereo bånd, kan De risikere at få en dårlig gengivelse af stereo lyden. De kan i så fald skifte til mono-lydsporet for at forbedre lyden. De kan dog også prøve at justere sporingen for at forbedre lyden (se foregående side). Det aktuelle lydspor vises i displayet på BeoVision Avant:

| STEREO | Stereo lydoptagelse        |
|--------|----------------------------|
| MONO   | Lineær lydoptagelse        |
| MONO-1 | Venstre lydkanal (sprog 1) |
| MONO-2 | Højre lydkanal (sprog 2)   |

Tryk LIST indtil stikordet SOUND\* bliver vist i displayet på Beo4

LIST

derefter

GO

Tryk GO gentagne gange for at skifte mellem de forskellige lydspor på båndet

\*Bemærk: For at få stikordet SOUND vist i displayet på Beo4 skal det tilføjes til LIST-funktionen i Beo4, se afsnittet *Ekstra funktioner i Beo4* på side 67 for yderligere vejledning.

#### EKSTRA VIDEOUDSTYR

De kan tilslutte ekstra videoudstyr til AV

stikdåsen\* bag på BeoVision Avant.

## **Registrering af ekstra videoudstyr**

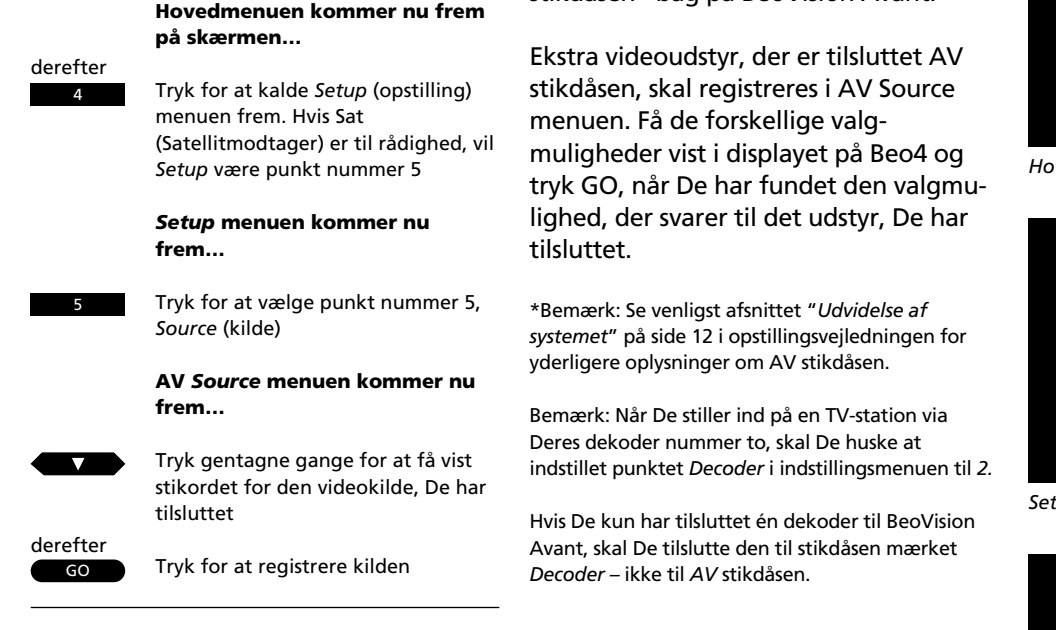

Menu 1 Timer record 2 Timer play 3 TV list 4 Setup

#### Hovedmenuen

| Setup     |  |
|-----------|--|
| 1 Tuning  |  |
| 2 Sound   |  |
| 3 Picture |  |
| 4 Stand   |  |
| 5 Source  |  |
| 6 Menu    |  |
| 7 Clock   |  |
| 8 V.Tape  |  |
|           |  |

Setup menuen

#### Non B&O V.Tape2

Source (kilde) menuen for AV stikdåsen giver følgende muligheder for registrering af det ekstra udstyr, De måtte have tilsluttet AV stikdåsen. Vælg... **Non B&O V.Tape2...** For en ikke Bang & Olufsen videobåndoptager.

- V.Tape2... For en Bang & Olufsen videobåndoptager.
- S-VHS V.Tape2... For en Super-VHS videobåndoptager.
- DVD... til en DVD- eller CDV-afspiller
- **Decoder-2...** Hvis De tilslutter en dekoder nummer to.
- **Special decoder...** Hvis De tilslutter en speciel dekoder.
- **Door camera...** Hvis De tilslutter et dørkamera (denne valgmulighed kommer kun frem, hvis Deres BeoVision Avant er forsynet med en billede-ibillede enhed).
- V.AUX... Hvis De tilslutter andet ekstra udstyr til AV stikdåsen.

MENU

EXIT

Tryk for at kalde hovedmenuen frem

Tryk for at fjerne skærmmenuerne

#### Sådan tændes og bruges ekstra udstyr...

- For at tænde videobåndoptager nr. 2 skal De trykke LIST for at få stikordet U.TAPE2\* frem i displayet på fjernbetjeningen Beo4 og derefter trykke GO.
- Tryk på DVD på Beo4 for at tænde en DVD/CD-videoafspiller.
- Billedet fra dørkameraet kan komme frem på fjernsynsskærmen automatisk som en billede-ibillede funktion, hvis fjernsynet er tændt, når dørklokken aktiverer dørkameraet.
   Hvis fjernsynet er slukket, når De hører dørklokken, kan De tænde fjernsynet og se billedet fra dørkameraet. For at fjerne billedet fra dørkameraet trykker De blot TV eller en anden kildeknap på fjernbetjeningen Beo4.
- For at aktivere andet ekstra udstyr skal De trykke LIST for at få stikordet U.AUX\* frem i displayet på Beo4 og derefter trykke GO.

\*Bemærk: For at få stikordene U.TAPE2 og U.AUX vist i displayet på Beo4 skal de tilføjes til LISTfunktionen i Beo4, se afsnittet *Ekstra funktioner i Beo4* på side 67 for yderligere vejledning.

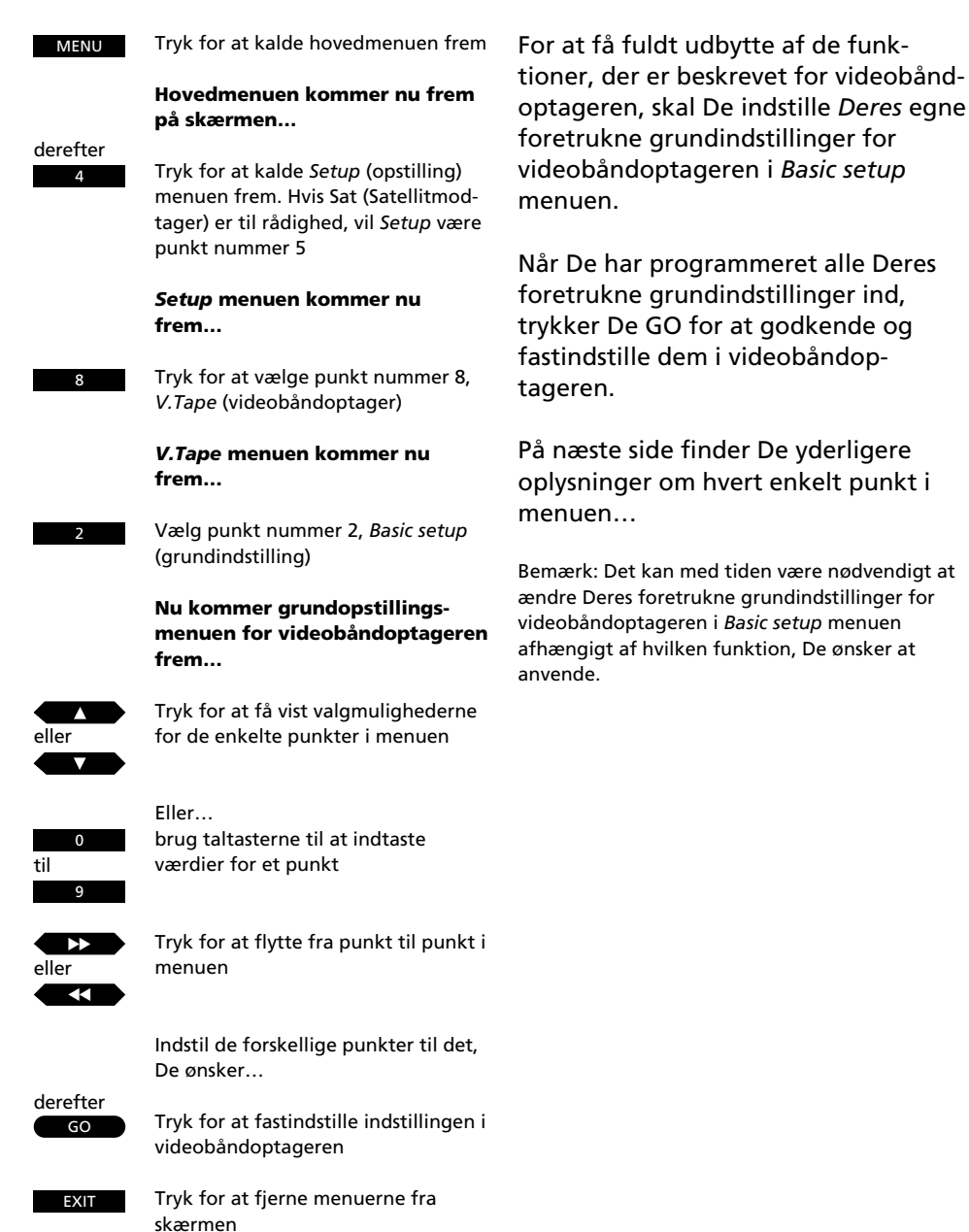

## Grundindstillinger for videobåndoptageren

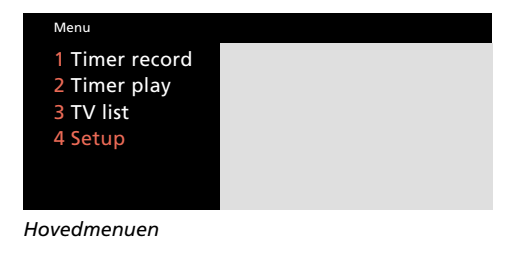

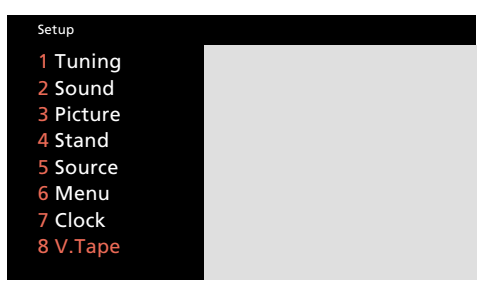

Setup menuen

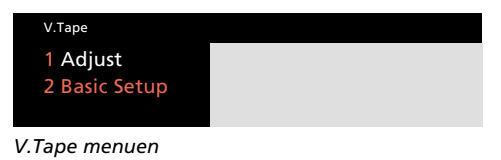

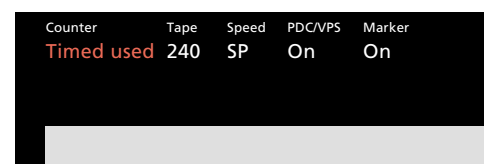

Basic setup menuen for videobåndoptageren giver Dem mulighed for at indstille Deres egne foretrukne grundindstillinger for videobåndoptageren.

# Hvad indeholder videobåndoptagerens *Basic* setup menu...

#### Counter (tællerposition)

Videobåndoptageren kalibrerer båndet, det vil sige, at den registrerer båndets position under afspilning, optagelse og spoling.

Denne oplysning udlæses i BeoVision Avant displayet. Den oplysning, der udlæses, kan indstilles til: *Time used* (forbrugt tid) eller *Time left* (resterende tid):

Time used... Giver Dem oplysning om, hvor lang tid (timer og minutter) båndet har spillet. Denne tællerangivelse stilles altid tilbage på 0:00, når et bånd lægges i eller spoles tilbage til begyndelsen.

Time left... Giver Dem mulighed for at se hvor meget spilletid (timer og minutter), der er tilbage på båndet. Videobåndoptageren registrerer automatisk længden på det bånd, De lægger i – forudsat at det er et standard bånd. Hvis De lægger et ikke-standard bånd i, skal De selv angive båndlængden i feltet under punktet Tape (se hvordan nedenfor).

#### Tape (båndlængde)

Forudsat at det bånd, De lægger i, er et standard bånd, registreres båndlængden automatisk og udlæses i feltet under punktet *Tape*. Punktet Tape giver også mulighed for selv at indtaste båndlængden. For at gøre dette skal De trykke ▲ eller ▼, indtil den korrekte båndlængde kommer frem i menuen. Eller De kan indtaste længden (spilletid i minutter) ved hjælp af taltasterne.

Denne funktion er særdeles nyttig, hvis De bruger ikke-standard bånd, og De ønsker at gøre brug af displayvisningen *Time left* (resterende tid) – se forrige spalte. Der kan indtastes båndlængder fra 30 til 300 minutter.

#### Speed (båndhastighed)

Optagelser kan foretages med to forskellige båndhastigheder:

- SP... (Standard play) Normal hastighed det vil sige tre timer på et E-180 bånd. Denne hastighed giver den bedste billedkvalitet.
- LP... (Long play) Halv hastighed det vil sige seks timer på et E-180 bånd. Videobåndoptageren vælger automatisk denne hastighed til lydalene optagelser.

Ved afspilning af bånd indstiller videobåndoptageren automatisk hastigheden til den, båndet blev optaget med.

#### PDC/VPS – (Program Delivery Control/Video Programming System)

PDC/VPS funktionen giver Dem mulighed for at gøre brug af PDC og VPS sendesignaler, der ledsager TV-programmer i nogle lande.

PDC/VPS funktionen sikrer, at et TV-program, der ledsages af VPS eller PDC sendesignaler, optages i sin fulde længde – også selv om programmet bliver forsinket eller forlænget! PDC/VPS funktionen kan kun anvendes, når De programmerer tidsoptagelser via Tekst-TV. Tidsoptagelser, der programmeres via *Timer record* menuen, se side 40-41, udføres i overensstemmelse med de start- og stoptidspunkter, De har angivet, f.eks. en tidsoptagelse fra klokken 20:00 til 24:00.

*On...* Kobler PDC/VPS funktionen til *Off...* Kobler PDC/VPS funktionen fra

Hvis PDC/VPS funktionen *ikke* er koblet til, vil optagelsen starte og stoppe som programmeret, også selv om programmet er forsinket eller forlænget.

Yderligere oplysninger om PDC/VPS funktionen finder De i afsnittet *Programmering af video-optagelser via Tekst-TV* på side 30-31.

#### Marker (markeringer)

*Marker* skal stilles til *On* (koblet til) under optagelse, hvis De ønsker, at videobåndoptageren skal kunne foretage søgning efter optagelser på båndet.

Dette betyder, at hver enkelt optagelse forsynes med en speciel markering (track mark) på båndet, som videobåndoptageren senere kan genkende.

Hvis De ikke ønsker nogen markeringer på båndet, skal *Marker* i stedet stilles til *Off* (koblet fra).

> Bemærk: Punkterne SECAM sys og Play sys kommer kun frem i BeoVision Avant videosystemer, der sælges i visse lande. De kan finde yderligere oplysninger om disse punkter på næste side.

#### SECAM sys (SECAM system – optagelse)

Dette punkt giver Dem mulighed for at vælge den type SECAM system, som De normalt ønsker at bruge til optagelse på videobånd:

- PAL... Standardindstillingen vælg denne indstilling for at opnå en bedre billedkvalitet på Deres optagelser. Når De optager et SECAM TVprogram, bliver SECAM-signalet omformet til et PAL-signal.
- SECAM... Sikrer, at Deres optagelser foretages i overensstemmelse med SECAM systemet og skal derfor vælges til optagelser af SECAM TVprogrammer.
- MESECAM... Skal kun vælges, hvis De ønsker at afspille Deres optagelser af SECAM TVprogrammer på en PAL videobåndoptager. Når De vælger denne indstilling, får De en modificeret PAL/SECAM optagelse på båndet.

Tryk  $\blacktriangle$  eller  $\blacktriangledown$  for at ændre.

#### Play sys (farvesystem - afspilning)

Dette punkt giver Dem mulighed for manuelt at vælge et bestemt farvesystem, når De afspiller et videobånd:

AUTO... Dette er standard indstillingen, der skal vælges i langt de fleste situationer, da videobåndoptageren for det meste helt automatisk registrerer det korrekte farvesystem.

For at opnå maksimal billedkvalitet (for eksempel de rigtige farver) når De afspiller et bånd, kan det imidlertid være nødvendigt at give videobåndoptageren besked om at afspille et bestemt bånd ved hjælp af nøjagtig det samme system, som båndet blev optaget med:

PAL... Til PAL optagelser.

SECAM... Til SECAM optagelser.

MESECAM... Til MESECAM (modificeret PAL/SECAM) optagelser.

Tryk ▲ eller ▼ for at ændre.

Bemærk: Husk at stille tilbage til AUTO igen, når afspilningen er slut!

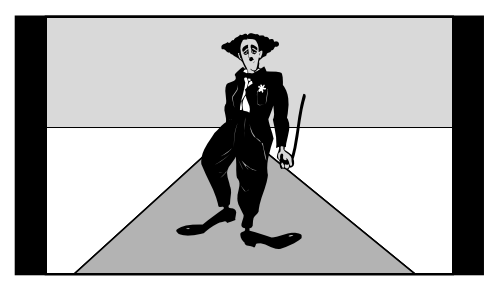

Standard TV-billede

BeoVision Avant tilpasser de normale TV-transmissioner til at udfylde så meget som muligt af billedskærmen. Denne illustration viser et 15:9 billede.

## BeoVision Avant og billedformater...

BeoVision Avant sikrer Dem altid det bedst mulige billede. Fjernsynet tilpasser automatisk billedet, så det udfylder så meget som muligt af fjernsynsskærmen.

Hvis et TV-program eller en film udsendes eller er optaget med bestemte oplysninger om billedformatet, vil BeoVision Avant automatisk vælge dette format.

De kan imidlertid godt vælge et bestemt billedformat for en kanal via indstillingsmenuen, se side 10-11 for oplysninger om indstilling og billedformater. På BeoVision Avant er billedformaterne opdelt i tre grupper. Hver gruppe vedrører bestemte typer billeder:

- FORMAT 1... til standardmæssige TV-billeder. Der er tre "standard" billedformater til rådighed med sorte bjælker rundt om billedet. De varierer indbyrdes i størrelse: 15:9 giver det største billede, 14:9 er lidt mindre, og 4:3 er billedstørrelsen, der passer til "almindelige" billedrør.
- FORMAT 2... til billeder i letter-box format. De kan tilpasse billedet, så det udfylder skærmen fuldstændigt. Hvis der er nogen oplysninger for oven eller for neden, for eksempel undertekster, der ikke bliver vist, kan De rykke billedet opad eller nedad.
- FORMAT 3... til 16:9 bredformatbilleder. Format 3 bliver normalt valgt automatisk. Sker dette ikke, kan De selv vælge dette format.

#### **Bredformat billede**

Bredformat TV-programmer eller film kan vises i "letter-box format" på BeoVision Avant – det er et langt, smalt billede omgivet af sorte bjælker, men De kan dog regulere billedet...

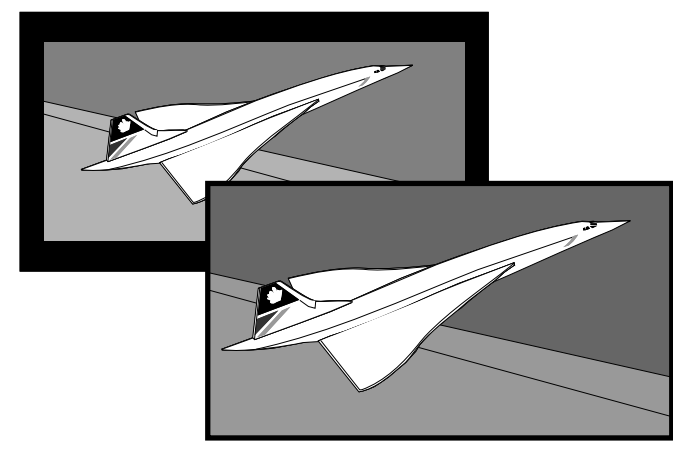

Billedet kan tilpasses, så det udfylder skærmen. I enkelte tilfælde kan det dog være nødvendigt at rykke billedet opad eller nedad for at kunne se vigtige oplysninger som for eksempel undertekster.

## Sådan ændres billedformatet...

Det kan ske, at oplysningerne om billedformatet mangler eller ikke bliver opdateret. Dette gør det umuligt for BeoVision Avant at finde ud af billedformatet automatisk. De kan i så fald aktivere funktionen "formatoptimering" og lade BeoVision Avant vælge det mest velegnede format. Det billedformat, der vælges, afhænger af den type billede, der aktuelt vises.

Hvis De alligevel ønsker at ændre billedformatet, kan De skifte mellem forskellige valgmuligheder inden for den valgte formatgruppe, rykke billedet opad eller nedad, eller De kan skifte til et helt andet billedformat.

Displayet på BeoVision Avant vil vise hvilken formatgruppe, der er valgt.

Når De er tilfreds med billedformatet, skal De trykke på EXIT for at forlade billedformatfunktionen. De bør dog sikre Dem, at oplysninger så som undertekster stadig kan ses i det format, De vælger.

#### Billedformater og optagelser...

Videobåndoptagelser vil normalt blive vist i 15:9 formatet. Hvis der forekommer "støj" rundt om billedet, kan det være nødvendigt at ændre formatet, f.eks. til 14:9 formatet, hvilket får forhænget på BeoVision Avant til at skjule denne "støj". For at aktivere "Formatoptimering"...

Tryk indtil stikordet FORMAT kommer frem i displayet på Beo4 Tryk for at optimere billedet LIST derefter GO

For at skifte mellem Format 1-3...

Tryk indtil stikordet FORMAT kommer frem i displayet

LIST

Tryk for at vælge en formatgruppe

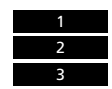

I **Format 1...** Tryk for at vælge et andet standardformat

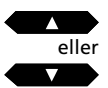

l **Format 2...** Tryk for at rykke billedet opad eller nedad

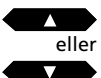

Tryk for at forlade billedformatfunktionen

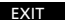

## TIDSPROGRAMMERET AFSPILNING

Lad systemet tænde og slukke automatisk...

MENU

Tryk for at kalde hovedmenuen frem

Hovedmenuen kommer nu frem på skærmen...

#### derefter 2

Tryk for at kalde *Timer play* (tidsprogrammeret afspilning) menuen frem

*Timer play* menuen kommer frem på skærmen...

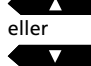

Tryk for at få vist valgmulighederne for de forskellige punkter i menuen

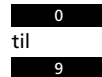

Brug taltasterne til at indtaste programnummer, start- og stoptidspunkter

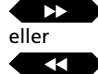

Tryk for at springe fra punkt til punkt i menuen

Hvis De ønsker at programmere f.eks. en tidsprogrammeret afspilning på bestemte dage, skal De flytte hen på punktet *Date...* 

derefter MENU Tryk for at ændre punktet Date (dato) til Days (dage)

Når De har indtastet de nødvendige oplysninger...

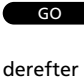

GO

Tryk for at godkende de oplysninger, De har indtastet

Tryk for at fastindstille Deres Timer play/Stand-by programmering

#### Før De går i gang...

For at Deres Timer programmeringer kan udføres af BeoVision Avant, skal De først tænde for Timer funktionen – se hvordan på næste side. De må heller ikke glemme at indstille det indbyggede ur på det korrekte klokkeslæt, før De programmerer en Timer Play (tidsprogrammeret afspilning) eller en Timer Stand-by (tidsprogrammeret slukning). Se hvordan i afsnittet "Indstilling og kontrol af klokkeslæt" på side 17.

De kan programmere BeoVision Avant til helt automatisk at starte afspilning eller slukke.

- Funktionen *Timer Play* bruges til automatisk at tænde systemet, hvis der for eksempel er et TV- eller radioprogram, De ikke vil gå glip af, eller den kan bruges til at vække Dem om morgenen.
- Funktionen *Timer Stand-by* giver Dem mulighed for at programmere systemet til at slukke automatisk – for eksempel om morgenen når De er taget på arbejde.

For at programmere en "Timer" skal De kalde *Timer play* menuen frem. De kan foretage op til otte sådanne Timer programmeringer\*. Se næste side for yderligere oplysninger om de enkelte punkter i menuen.

\*Bemærk: De programmeringer, De har foretaget, vil blive opført på en liste på indekssiden *Timer index*, der indeholder Deres Timer play og Standby programmeringer (se side 60). Hvis De trykker MENU, mens *Pr* eller *Source* lyser op, bliver denne indeksside kaldt frem via *Timer play* menuen.

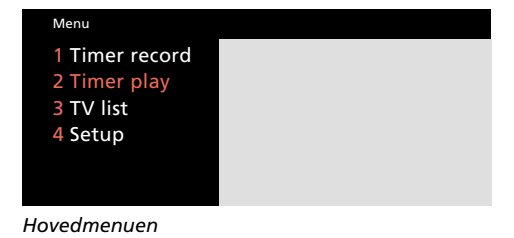

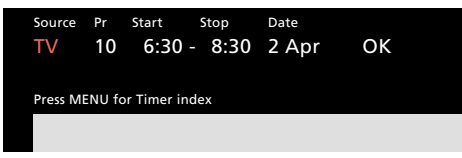

Timer play menuen – De kan programmere en Timer funktion, der skal udføres på en bestemt dato, eller De kan ændre punktet Date (dato) til Days (dage) ved at trykke MENU og så programmere en Timer funktion for bestemte ugedage. Under punktet Days vil Deres valgmuligheder for at vælge dage blive vist, MTWTFSS, hvor hvert bogstav står for en ugedag. De kan nu vælge hvilke dage, der skal være inkluderet i Deres Timer play/Stand-by programmering.

#### Bemærk venligst...

For at programmere systemet til at starte og stoppe optagelse automatisk bedes De se afsnittet om videobåndoptageren på side 40-45. Source (kilde) (hvilken kilde? eller sluk?) TV... Tænder fjernsynet.

SAT... Tænder et Satellit-TV-program.

V.TAPE... Tænder videobåndoptageren.

- RADIO... Tænder radioen. Den egentlige
- programmering af Timer-funktionen finder sted på BeoVision Avant. Hvis De har eksterne højttalere sluttet til Deres musiksystem og ønsker at høre lyden fra radioen gennem disse højttalere, skal Timer Play funktionen imidlertid aktiveres på musiksystemet og ikke på BeoVision Avant. Se venligst betjeningsvejledningen til det musiksystem, De har tilsluttet.

CD... Tænder CD-afspilleren.

A.TAPE... Tænder kassettebåndoptageren.

**Stand-by...** Programmerer BeoVision Avant til at slukke. Hvis De har andre kompatible videoeller musiksystemer sluttet til BeoVision Avant, vil de også blive slukket.

Bemærk: De kan kun skifte mellem de muligheder, der er anført ovenfor, hvis kilderne er til stede i *Deres* BeoVision Avant opstilling. Hvis De har RADIO til rådighed, vil CD og A.TAPE dog også blive vist som valgmuligheder, selv hvis de rent faktisk ikke er til stede i Deres opstilling.

## **Pr** (programnummer)

Når De har valgt kilde, skal De vælge det programnummer, De ønsker.

Bemærk: Hvis De trykker MENU, mens *Pr* eller Source lyser op, får De adgang til indekssiden *Timer index*, der indeholder de Timer Play og Stand-by programmeringer, De allerede har foretaget (se næste side).

**Start** og **Stop** (start- og stoptidspunkter) Indtast de tidspunkter, hvorpå De ønsker systemet skal starte og/eller stoppe afspilning eller kun stoptidspunktet, hvis De ønsker, systemet skal slukke.

**Date** eller **Days** (dato eller dage) (hvornår og hvor ofte)

Indtast den dato, hvorpå De ønsker, systemet skal starte afspilning eller slukke.

Eller tryk MENU for at ændre *Date* (dato) til *Days* (dage). De kan nu vælge bestemte ugedage, hvorpå De ønsker Deres Timer-programmering udført. Alle ugedagene bliver vist – startende med M for mandag. Tryk ➡ for at springe gennem ugedagene og tryk ▼ for at fjerne de dage, De ikke ønsker. Når den/de ønskede ugedag(e) vises, trykker De GO for at godkende dagen(e) og komme videre til *OK*.

#### Systemet viser...

| Jan | for januar    | М | for mandag  |
|-----|---------------|---|-------------|
| Feb | for februar   | Т | for tirsdag |
| Mar | for marts     | W | for onsdag  |
| Apr | for april     | Т | for torsdag |
| May | for maj       | F | for fredag  |
| Jun | for juni      | S | for lørdag  |
| Jul | for juli      | S | for søndag  |
| Aug | for august    |   |             |
| Sep | for september |   |             |
| Oct | for oktober   |   |             |
| Nov | for november  |   |             |
| Dec | for december  |   |             |
|     |               |   |             |

#### ок...

Når punktet OK er lyst op, trykker De GO for at fastindstille Deres Timer Play eller Timer Stand-by instruktion.

## Sådan kobles "Timer" funktionen til eller fra...

For at BeoVision Avant skal kunne udføre Deres Timer Play eller Timer Stand-by programmeringer, skal De koble funktionen Timer Play til. For at gøre dette skal De trykke på knappen PLAY TIMER på nærbetjeningspanelet (bag Avant displayet). Lyden fra en Timer Play programmering vil nu komme ud gennem højttalerne i BeoVision Avant. Tryk på knappen PLAY TIMER igen for at koble funktionen fra.

#### ΡT

Det lille skilt PT på Avant displaybjælken viser, at PLAY TIMER funktionen er koblet til.

## "Timer" indeks (Timer play / Timer Stand-by)

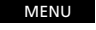

Tryk for at kalde hovedmenuen frem Hovedmenuen kommer nu frem på skærmen...

Tryk for at kalde *Timer play* menuen frem *Timer play* menuen kommer

frem på skærmen...

derefter MENU

Tryk for at kalde *Timer index* frem *Timer* index siden kommer nu frem...

For at ændre en tidsprogrammering på indekssiden...

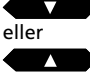

Tryk indtil den tidsprogrammering, De ønsker, er lyst op med rød skrift

derefter GO

For at ændre tidsprogrammeringen

*Timer play* menuen kommer nu frem... For at ændre skal De følge samme fremgangsmåde, som da De foretog tidsprogrammeringen... derefter

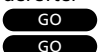

Tryk for at fastindstille tidsprogrammeringen igen

For at slette en tidsprogrammering på indekssiden...

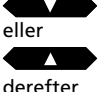

Tryk indtil den pågældende programmering er lyst op

derefter MENU

GO

EXIT

EXIT

Tryk for at få vist *Clear*? (slet?) i stedet for datoen

Tryk for at slette tidsprogrammeringen Eller...

Tryk for at beholde tidsprogrammeringen *Timer indekssiden* giver en oversigt over de Timer play og Timer Stand-by programmeringer, De har foretaget, og som stadig venter på at blive udført. På indekssiden kan De kontrollere, ændre eller slette sådanne programmeringer.

Hvis De vælger en tidsprogrammering med henblik på at ændre den, kommer *Timer play* menuen frem igen. For at ændre skal De følge samme fremgangsmåde, som da De foretog tidsprogrammeringen. Derefter fastindstiller De programmeringen igen og trykker EXIT for at fjerne *Timer index* fra skærmen.

For at slette en tidsprogrammering skal De vælge den, De ønsker at slette. Tryk derefter på knappen MENU for at afdække stikordet *Clear?* (slet?) på det sted, hvor datoen for tidsprogrammeringens udførelse stod, og tryk så GO for at slette den. Tryk EXIT for at fjerne *Timer index.* 

Bemærk: BeoVision Avant indeholder også en indeksside for funktionen Timer recording (tidsprogrammeret optagelse). De kan finde yderligere oplysninger herom på side 42.

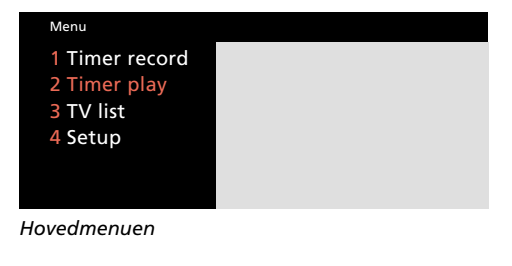

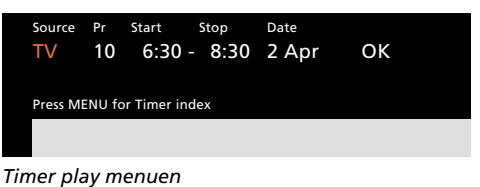

 Timer index

 TV
 5
 6:30 8:30
 MTWTF . .

 Sat
 12
 20:00 - 21:15
 28 AUG

 Standby
 23:30
 MTWTF . .

Press MENU to clear timer

Timer indekset giver Dem mulighed for at kontrollere de "Timer" programmeringer, De har lagt ind i systemet – for eksempel for at kontrollere, at programmeringerne ikke overlapper hinanden. I denne illustration af Timer index menuen er der opført eksempler på følgende tidsprogrammeringer:

- En "Timer", der tænder for fjernsynet om morgenen på hverdage
- En "Timer", der tænder for fjernsynet, så man kommer til at se et program på et Satellit-TVprogramnummer på et bestemt tidspunkt på en bestemt dato
- En "Timer", der slukker for systemet på et bestemt tidspunkt hver aften på hverdage

Tryk til slut for at fjerne Timer index fra skærmen BeoVision Avant kan anvendes i forskellige kombinationer. Dette afsnit beskriver forhold vedrørende Dolby ProLogic Surround og musiksystemer, der er tilsluttet BeoVision Avant. Det beskriver også, hvordan BeoVision Avant skal betjenes, hvis det placeres i et linkrum.

- 62 BeoVision Avant Dolby ProLogic Surround BeoVision Avant som AV system med Dolby ProLogic Surround, 62 Én eller fem højttalere – hvad er forskellen?, 63 Skifte mellem højttalerne, 64
- 65 Avant og musiksystemer
  Fra lyd til billede eller omvendt...,
  65
- 66 Linkrum med BeoVision Avant Sådan bruges BeoVision Avant i et linkrum
- 67 Ekstra funktioner i Beo4

## BeoVision Avant som AV system med Dolby ProLogic Surround

For at optage lyd fra en videokilde på kassettebåndoptageren...

Vælg f.eks. TV-program nummer 7 ΤV derefter Tryk LIST indtil stikordet AU\* bliver LIST vist i displayet på Beo4 Tryk GO for at aktivere musik/video GO funktionen derefter Tryk for at starte den egentlige RECORD optagelse på kassettebånd-RECORD optageren For at optage lyd fra en musikkilde på videobåndoptageren... Vælg f.eks. RADIO, program RADIO nummer 9 9 derefter

> Tryk LIST indtil stikordet AU\* bliver vist i displayet på Beo4 Tryk GO for at aktivere musik/video funktionen

GO derefter

LIST

RECORD RECORD Tryk for at starte optagelsen på videobåndoptageren

Se et TV-program og hør lyden fra samme program i radioen...

TV Tryk TV derefter LIST Tryk LIST in displayet pa GO Tryk GO for funktionen

Tryk LIST indtil AU\* bliver vist i displayet på Beo4 Tryk GO for at aktivere musik/video

derefter

RADIO Tryk RADIO

Hvis De ønsker at optage denne udsendelse på videobåndoptageren...

RECORDTryk for at optage samsending-RECORDudsendelsen

Tryk V TAPE eller A TAPE og derefter STOP to gange for at stoppe en af disse optagelser...

Hvis Deres BeoVision Avant er forsynet med en Dolby ProLogic Surround enhed, kan De udvide systemet til et fuldt udstyret musik/video system med Dolby ProLogic Surround ved at tilslutte fire aktive BeoLab højttalere og et Bang & Olufsen musiksystem\* til BeoVision Avant.

BeoVision Avants indbyggede højttalere anvendes som centerhøjttaler i Dolby ProLogic Surround systemet.

#### Sådan bruger De Deres AV system...

Hvis Deres BeoVision Avant er opstillet som et Dolby ProLogic Surround system, skal De blot vælge den kilde, De ønsker at høre eller se.

De har også mulighed for at optage lydkilder på videobåndoptageren eller omvendt, hvis De har en kassettebåndoptager til rådighed. Samsendte musikog videoudsendelser kan De også nyde godt af, ja De kan endog optage denne oplevelse på videobåndoptageren.

I et AV system med Dolby ProLogic Surround skal alle de instruktioner, De giver ved hjælp af fjernbetjeningen Beo4, rettes mod BeoVision Avant.

\*Bemærk: For at få stikordet AU vist i displayet på Beo4 skal det først tilføjes i Beo4. Se venligst side 67 for yderligere oplysninger.

# 

Et BeoVision Avant system med Dolby ProLogic Surround kan udbygges med et kompatibelt Bang & Olufsen musiksystem. Hermed bliver Deres opstilling til et fuldt integreret AV system med Dolby ProLogic Surround.

\*Bemærk: Det er ikke alle Bang & Olufsen musiksystemer, der kan danne musik/video integration med BeoVision Avant. Kontakt venligst Deres Bang & Olufsen forhandler for yderligere oplysninger.

#### Bemærk venligst...

Dolby ProLogic Surround enheden er ekstra tilbehør til BeoVision Avant. Kontakt venligst Deres Bang & Olufsen forhandler for yderligere oplysninger.

62

## Én eller fem højttalere – hvad er forskellen?

BeoVision Avant tilbyder Dem fem forskellige lydtyper at vælge imellem: SPEAKER 1 til SPEAKER 5.

Mens De ser et TV- eller Satellit-TVprogram, et videobånd – eller lytter til et kilde i Deres Bang & Olufsen musiksystem, kan De selv vælge hvor mange højttalere, De ønsker at koble til, forudsat at de forskellige lydtyper er til rådighed i Deres system.

For at høre og føle forskellen mellem de fem lydtyper, anbefales det, at De afprøver alle lydtyperne – (se hvordan på næste side) og De er nu selv i stand til både at høre og føle forskellene...

**SPEAKER 1...** til stereolyd i BeoVision Avant højttalerne alene.

SPEAKER 1 bruges, hvis De af en eller anden grund kun ønsker at have BeoVision Avant højttalerne koblet til – for eksempel når De ser nyheder.

**SPEAKER 2...** til stereolyd i de to forreste højttalere.

SPEAKER 2 kan bruges, når De for eksempel lytter til et stereo kassettebånd eller en CD.

**SPEAKER 3...** til Dolby 3 stereo (stereolyd sammen med monolyden af f.eks. en persons stemme og en lydeffekt koncentreret i centerhøjttalerne) i BeoVision Avant højttalerne (som centerhøjttaler funktion) sammen med de to forreste højttalere.

Det anbefales at bruge SPEAKER 3, når De for eksempel ser (og lytter til) et TV-program, der udsendes i stereo.

**SPEAKER 4...** til stereo-4 (dobbelt stereolyd) i de to forreste og de to bageste højttalere.

SPEAKER 4 bruges, når De ønsker en forstærket effekt af stereolyden fra f.eks. et kassettebånd eller en CD.

**SPEAKER 5...** til Dolby ProLogic Surround, gengivet af alle fem højttalere i systemet sammen.

SPEAKER 5 bruges til at få det fulde udbytte af lydeffekten, når De for eksempel ser og lytter til et TV-program, et videobånd eller en CD, der er optaget med Dolby Surround. Dolby Pro Logic Surround giver Dem en fornemmelse af at være midt i begivenhederne, med monolyden af f.eks. en persons stemme og visse lydeffekter koncentreret i centerhøjttaleren).

Bemærk: Kun materiale optaget i Dolby Pro Logic Surround bliver korrekt gengivet af BeoVision Avant (SPEAKER 5).

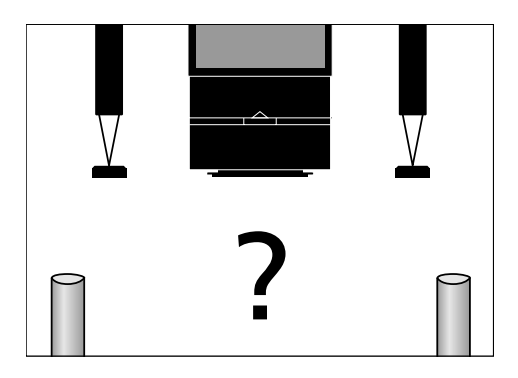

63

"Dolby", "ProLogic" og dobbelt-D symbolet er varemærker, der tilhører Dolby Laboratories Licensing Corporation. høittalerne til

SPEAKER 2 (stereo):

SPEAKER 1 (stereo): Tryk for at kalde SPEAKER frem i displayet

derefter Tryk for kun at koble BeoVision Avant

LIST

LIST

derefter

Tryk for at kalde SPEAKER frem i displayet

Tryk for kun at koble de to forreste højttalere til

LIST

SPEAKER 3 (Dolby 3 stereo): Tryk for at kalde SPEAKER frem i displayet

derefter 3

Tryk for at koble centerhøjttalerne og de to forreste højttalere til samtidigt

SPEAKER 4 (Stereo-4): Tryk for at kalde SPEAKER frem i displayet

derefter 4

LIST

Tryk for at koble de to forreste og de to bageste højttalere til samtidigt

LIST

derefter

SPEAKER 5 (Dolby ProLogic Surround): Tryk for at kalde SPEAKER frem i displayet

Tryk for at koble alle fem højttalere til samtidigt

EXIT

Tryk for at fjerne SPEAKER fra displayet og vende tilbage til at betjene den kilde, De ser

## Skifte mellem højttalerne

Når de tænder en af kilderne i Deres BeoVision Avant – eller i Deres Bang & Olufsen musiksystem, tilsluttes grundindstillingen for højttalerne automatisk\*:

- De to forreste højttalere og centerhøjttalerne til Deres videokilder.
- De to ekstra forreste højttalere til kilderne i Deres Bang & Olufsen musiksystem.

De kan derefter koble alle fem højttalere i systemet til eller fra afhængig af hvilken lydtype, De ønsker at høre.

Bemærk: For at De kan skifte højttalere til Deres Bang & Olufsen musikkilder som beskrevet på denne side, skal Deres BeoVision Avant og Deres musiksystem være forbundet med hinanden og være korrekt opstillet som et AV system. Se hvordan i opstillingsvejledningen, som også følger med BeoVision Avant.

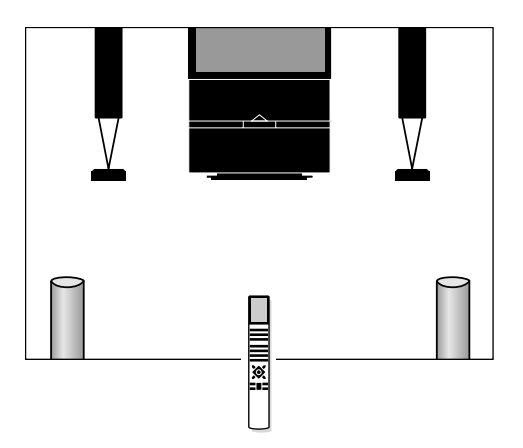

#### Værd at vide om at skifte mellem højttalerne...

- Hvis De skifter fra en musikkilde til en videokilde (eller omvendt), tilkobles grundindstillingen for musik- eller videohøjttalerne automatisk.
- Hvis De kun har tilsluttet et enkelt sæt højttalere til BeoVision Avant, kan De kun skifte mellem de tre første lydtyper – SPEAKER 1 – 3.
- Når stikordet SPEAKER er vist i displayet på Beo4, kan De midlertidigt justere balancen mellem højttalerne: tryk ▲ eller ▼ for at justere mellem de forreste og de bageste højttalere og tryk ◄◀ eller ▶▶ for at justere mod venstre/højre.

# \*Automatisk skift mellem SPEAKER 3 og SPEAKER 5...

I nogle situationer vil De opdage, at BeoVision Avant automatisk skifter til SPEAKER 3 eller SPEAKER 5 opstilling. For eksempel hvis et TVprogram udsendes med specielle oplysninger vedrørende hvor mange højttalere, der bør kobles til. De kan dog stadig selv vælge det antal højttalere, De ønsker at koble til.

## Fra lyd til billede – eller omvendt

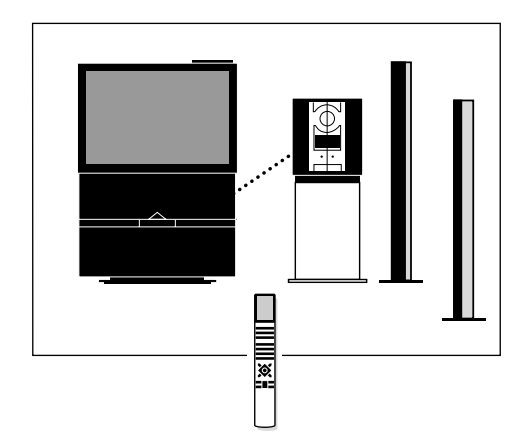

For at opnå en integreret musik- og videosystem opstilling skal BeoVision Avant og Deres Bang & Olufsen musiksystem være forbundet til hinanden med et specielt BeoLink kabel.

De kan købe dette BeoLink kabel hos Deres Bang & Olufsen forhandler. Tænd for et TV-program, et Satellit-TV-program eller start afspilning af et videobånd

Tryk LIST, indtil AU\* bliver vist i displayet på Beo4 Tryk for at aktivere musik/video funktionen

Tryk igen for at flytte lyden til musiksystemets højttalere

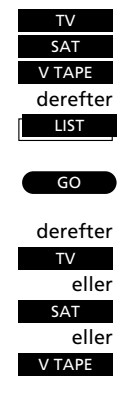

Hvis De tilslutter Deres Bang & Olufsen musiksystem til BeoVision Avant og har et sæt højttalere sluttet til musiksystemet, kan De drage fordel af mulighederne i et integreret musik/video system\*.

De kan høre en hvilken som helst kilde, De ønsker, i begge systemers højttalere. De kan for eksempel høre en musikvideo gennem musiksystemets højttalere, mens De følger billederne på fjernsynsskærmen, eller De kan spille radio, eller en hvilken som helst anden musikkilde, gennem højttalerne på BeoVision Avant.

\*Bemærk: Hvis De anvender Deres musiksystem uden højttalere tilsluttet, er Deres opstilling en BeoVision Avant Dolby ProLogic Surround opstilling. Se venligst side 62 for yderligere oplysninger i stedet.

#### Musik/video optagelser

Den lyd, De hører i BeoVision Avant højttalerne, kan optages som en "lyd alene" optagelse på videobåndoptageren. For at gøre dette følger De blot den fremgangsmåde for optagelse, der er beskrevet tidligere i denne vejledning på side 45.

På samme måde kan lyden fra BeoVision Avant, som De hører i musiksystemets højttalere, optages på kassettebåndoptageren (hvis De har en). Se hvordan i betjeningsvejledningen til Deres musiksystem.

Samsendingsoptagelse...

Når De foretager en "lyd alene" optagelse på videobånd af for eksempel en radioudsendelse, er billedskærmen sort. Hvis lyden følges af billeder, for eksempel billeder fra et TV-program, der sendes samtidig, kan De optage billederne sammen med lyden fra Deres musiksystem på videobåndoptageren.

#### Bemærk venligst...

Ikke alle typer Bang & Olufsen musiksystemer kan indgå i en musiklvideo integration sammen med BeoVision Avant. Kontakt venligst Deres Bang & Olufsen forhandler for yderligere oplysninger. Hvis De ønsker at høre lyden fra BeoVision Avant gennem højttalerne i Deres musiksystem, uden at der er billeder på fjernsynsskærmen, skal De trykke LIST, indtil AU bliver vist i displayet på Beo4, og derefter TV, SAT eller V TAPE.

Tryk LIST, indtil AU\* bliver vist i displayet på Beo4 Tryk for at aktivere musik/video funktionen

Tryk for at spille lyden fra Deres musiksystem gennem BeoVision Avant højttalerne

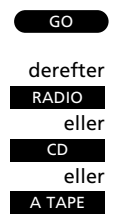

LIST

For igen at få fuld kontrol over en kilde trykker De blot på den pågældende kildeknap, for eksempel TV eller RADIO

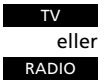

\*Bemærk: For at få stikordet AU vist i displayet på Beo4 skal det først tilføjes i Beo4. Se venligst side 67 for yderligere oplysninger.

## Sådan bruges BeoVision Avant i et linkrum

Tryk for at tænde Deres fjernsyn

Tryk for at skifte til videobåndoptageren

Derefter betjener De Deres fjernsyn og videobåndoptager på normal vis

Videokilder i hovedrummet... Tryk for at skifte til Satellit-TV

Musikkilder i hovedrummet... Tryk for at tænde radioen

Tryk for at starte CD-afspilleren

Tryk for at starte kassettebåndoptageren

Fortsæt med at betjene disse hovedkilder på normal vis...

For at se kilder fra Deres hovedsystem, som De også har til rådighed i Deres linkrum system...

LIST

Tryk LIST indtil stikordet LINK\* kommer frem i displayet

derefter TV

Tryk for at se et TV-program fra Deres hovedsystem

Eller LIST

Tryk LIST indtil stikordet LINK\* kommer frem i displayet

derefter V TAPE

Tryk for at se et videobånd fra Deres hovedsystem

Fortsæt betjeningen på normal vis...

#### Før De går i gang...

Se venligst den medfølgende opstillingsvejledning for yderligere oplysninger om, hvordan BeoVision Avant gøres klar til brug i et linkrum.

Hvis De har BeoLink installeret i Deres hjem og vælger at placere Deres Avant i et linkrum, skal De blot betjene BeoVision Avant, som om det var placeret i hovedrummet.

De kan se og lytte til de kilder, De har til rådighed, i Deres BeoVision Avant i linkrummet. Video- og musikkilderne i hovedrummet står også til Deres rådighed. De kan optage de kilder, De har til rådighed i linkrummets BeoVision Avant, på dets egen videobåndoptager. Hvis De ønsker at se et TV-program fra fjernsynet i hovedrummet i stedet for fra fjernsynet i linkrummet, for eksempel for at kunne se et dekodet TV-program, skal De trykke LIST, indtil stikordet LINK\* kommer frem i displayet, og så trykke TV.

Hvis De ønsker at se en videobåndoptagelse, der afspilles på videobåndoptageren i hovedrummet, hvis De altså har en sådan, skal De også først trykke LIST, indtil stikordet LINK\* kommer frem i displayet, før De trykker V TAPE.

En *Timer Play* afspilning, der er programmeret via hovedrumssystemet, kan også udføres på Deres BeoVision Avant i linkrummet.

\*Bemærk: For at få stikordet LINK vist i displayet på Beo4 skal det tilføjes til LIST-funktionen i Beo4. Se næste side for yderligere vejledning.

Bemærk: Billede-i-billede funktionen er kun til rådighed i lokale kilder, når BeoVision Avant er placeret i et linkrum.

V TAPE

RADIO

CD

Α ΤΑΡΕ

## Tilføjelser til listen over funktioner i Beo4

Knapperne på Beo4 giver adgang til direkte fjernbetjening af en lang række funktioner i Deres BeoVision Avant. Displayet i Beo4 giver Dem dog mulighed for at betjene endnu flere funktioner...

- Når en kilde bliver vist i displayet på Beo4 (TV, RADIO o.s.v.), kan De kalde ekstra funktioner frem i displayet til hjælp til betjening af den pågældende kilde – det svarer faktisk til, at De kalder nogle ekstra knapper frem.
- De kan via displayet også kalde ekstra produkter frem, der er sluttet til Deres BeoVision Avant.

Et stikord i displayet på Beo4 giver dog kun adgang til betjening af en funktion, hvis den pågældende funktion er til rådighed i Deres BeoVision Avant. De kan dog altid skræddersy Deres Beo4, så den passer til netop Deres system med det ekstra tilbehør, De har fået installeret i det, og De kan ændre rækkefølgen, hvori disse ekstra funktioner bliver vist\*. Gennem hele denne vejledning får De besked om det, når det er nødvendigt at tilføje et stikord for at kunne benytte en bestemt funktion.

## Tilføjelse af stikord til LISTfunktionen i Beo4...

Stikordet ADD? (tilføj) i Beo4 giver adgang til alle de stikord i Beo4, der kan tilføjes til hjælp til den daglige betjening. Når De tilføjer en ny funktion, kan De finde stikordet for den i displayet ved at trykke LIST næste gang, De betjener Deres BeoVision Avant.

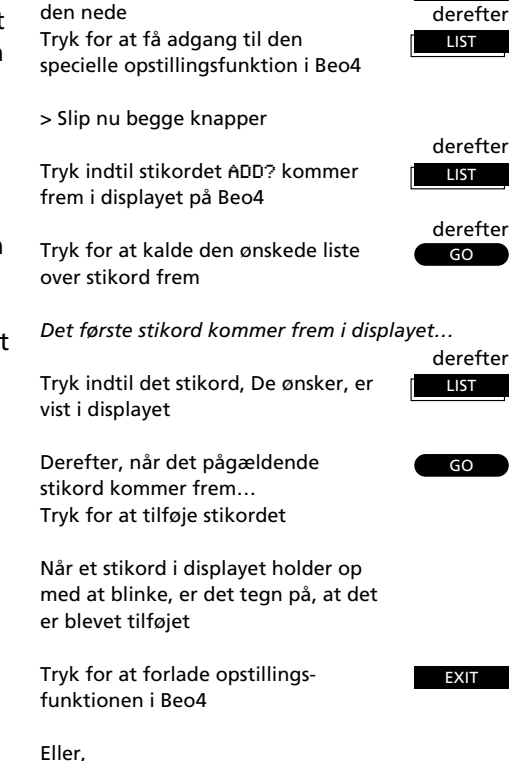

Tryk på Stand-by knappen og hold

Eller, Tryk igen for at få vist flere stikord

LIST

67

## **Oplysninger i displayet...**

TU DI 3 STEREO DI PROLOGIC TIMER RECORD PT

12

BeoVision Avant videosystem...

Indikator for Dolby 3 Stereo\*

**PRO LOGIC** Indikator for Dolby ProLogic Surround\*

#### TIMER

Angiver, at der er programmeret en tidsoptagelse ind i videobåndoptageren.

Bemærk: TIMER forbliver fremme i Stand-by og blinker, hvis en tidsprogrammeret optagelse er forhindret i at blive udført.

#### RECORD

Angiver "optagelse i gang" på videobåndoptageren.

PT (Play Timer) Angiver, at "Timer" funktionen for tidsprogrammeret afspilning eller Stand-by i BeoVision Avant er koblet til. Se venligst side 58-59 for yderligere oplysninger.

Bemærk: PT forbliver fremme i Stand-by.

BeoVision Avant display - Displayet giver oplysninger om systemet og skjuler knapperne bag på til nærbetjening.

"TV 12" (statusdisplay) BeoVision Avant statusdisplay. Displayet holder Dem informeret om, hvad systemet er i færd med eller om hvilken betjening, der er i gang.

• (Stand-by indikator) Den røde Stand-by indikator lyser op, når De slukker BeoVision Avant.

Systemet kan stadig være aktivt - for eksempel hvis der er en optagelse i gang (så lyser RECORD i displayet).

Bemærk: Hvis Stand-by indikatoren blinker, er det for at informere Dem om, at videobåndoptageren spoler båndet tilbage, eller at De har efterladt et bånd i kassetteholderen – se venligst side 37.

\*Fremstillet på licens fra Dolby Laboratories Licensing Corporation

Bemærk: Dolby 3 Stereo og Dolby ProLogic Surround er kun til rådighed i de BeoVision Avant modeller, der er forsynet med en Dolby ProLogic Surround enhed. Kontakt venligst Deres Bang & Olufsen forhandler for yderligere oplysninger.

Bemærk: I opstillingsvejledningen, som også følger med BeoVision Avant, finder De oplysninger om de forskellige stikdåser på bagpanelet.

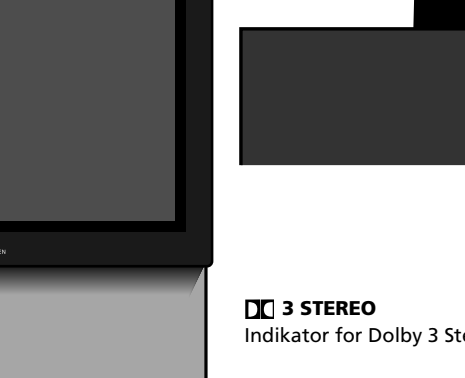

## Knapper på nærbetjeningspanelet på BeoVision Avant

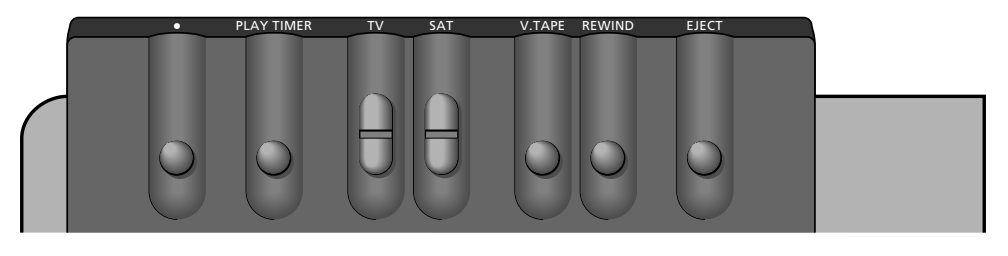

#### EJECT

Frigør båndkassetten, De har lagt i videobåndoptageren.

#### REWIND

Spoler båndet i videobåndoptageren hurtigt tilbage til begyndelsen.

#### V.TAPE

Starter afspilning af båndet i videobåndoptageren. Hvis De trykker på V.TAPE knappen i mere end tre sekunder, slukker videobåndoptageren straks og stopper enhver igangværende funktion.

#### SAT

Med knappen SAT kan De tænde et Satellit-TVprogram og springe gennem Deres Satellit-TVprogrammer.

#### τv

Med knappen TV kan De tænde fjernsynet og springe gennem Deres TV-programmer.

#### **BeoVision Avant betjeningspanel** – Knapperne er placeret bag på displayet, men De vil opdage, at de er lette at betjene, når De står foran systemet.

#### PLAY TIMER

Kobler "Timer" funktionen til i BeoVision Avant. Dette sikrer, at de Timer play instruktioner, De har programmeret ind i systemet, bliver udført med billeder på BeoVision Avant skærmen og/eller højttalerne koblet til.

•

Slukker BeoVision Avant til Stand-by.

## Stikdåser til hovedtelefon og videokamera

#### **PHONES (hovedtelefon)**

De kan slutte en stereo hovedtelefon til stikdåsen mærket PHONES. BeoVision Avant højttalerne kan så kobles fra ved at trykke midt på lydstyrkeknappen på fjernbetjeningen Beo4.

#### L, R, VIDEO, S-VHS (videokamera)

Stikdåserne mærket *L*, *R*, *VIDEO* og *S-VHS* er for tilslutning af et videokamera:

| L R stikdåser   | for tilslutning af lyd          |
|-----------------|---------------------------------|
|                 | (henholdsvis venstre og højre). |
| VIDEO stikdåsen | til videosignaler.              |
| S-VHS stikdåsen | kun for tilslutning af S-VHS    |
|                 | eller Hi-8 videokameraer.       |

For at se Deres videokamera optagelser på BeoVision Avant skal De først tilslutte kameraet og tænde systemet ved at trykke på for eksempel knappen TV på fjernbetjeningen Beo4. Når De derefter starter afspilningen på videokameraet, registrerer BeoVision Avant automatisk signalet, og De kan se billederne på skærmen.

Bemærk: Hvis signalet fra videokameraet afbrydes (ved et uheld), skal De kalde stikordet CAMCORD\* frem i displayet på Beo4 og så trykke GO.

\*Bemærk: For at kunne finde stikordet CAMCORD\* i displayet på Beo4 skal det først tilføjes til LISTfunktionen, se side 67 for yderligere vejledning.

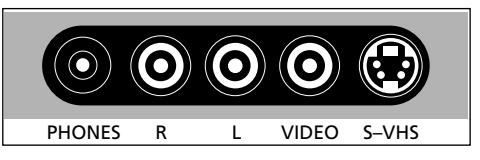

#### BeoVision Avants let tilgængelige stikdåsepanel

Lige under betjeningspanelet bag på BeoVision Avant finder De et lille stikdåsepanel, der er bekvemt placeret for tilslutning af hovedtelefoner og videokamera. Bemærk venligst: de øvrige stikdåser er skjult bag et dæksel, som skal fjernes, før De kan slutte noget udstyr til disse tre stikdåser.

|  | M | lain | Me | enu |
|--|---|------|----|-----|
|--|---|------|----|-----|

| 1 Timer record |  |
|----------------|--|
| 2 Timer play   |  |
| 3 TV list      |  |
| 4 Sat list     |  |
| 5 Setup        |  |
|                |  |
|                |  |

#### 1 Timer record

|                                                          | Source<br>TV         | Pr<br>1 | Start<br>10:25 | Stop<br>-11:25 | Date<br>2 Apr | ок | •        |
|----------------------------------------------------------|----------------------|---------|----------------|----------------|---------------|----|----------|
|                                                          | Press MEN            | IU fo   | or teletex     | t progran      | nming         |    | •••      |
| 2 T                                                      | imer pla             | ay      |                |                |               |    | <u> </u> |
|                                                          | Source<br>TV         | Pr<br>1 | Start<br>10:25 | Stop<br>-11:25 | Date<br>2 Apr | ок |          |
|                                                          | Press MEN            | IU fc   | or teletex     | t progran      | nming         |    |          |
| 3 T                                                      | V list               |         |                |                |               |    |          |
| 1<br>2<br>3<br>4<br>5<br>6<br>7<br>8<br>9<br>1<br>1<br>1 | DR1<br>TV2<br>TV1000 |         |                |                |               |    |          |

 Timer index (Timer recordings)

 TV
 15
 12:30
 13:30
 28 Aug

 TV
 8
 20:00
 21:15
 28 Aug

 Sat
 101
 6:00
 7:15
 26 Aug

 TV
 15
 10:00
 11:00
 M. WT.

 Press MENU for teletext programming

| Time    | r inde | ex (Timer | olay/sta | ndby)  |
|---------|--------|-----------|----------|--------|
| TV      | 5      | 6:30 -    | 8:30     | MTWTF  |
| Sat     | 12     | 20:00 -   | 21:15    | 28 Aug |
| Standby |        |           | 23:30    | MTWTF  |

#### Press MENU to clear timer

#### Menuoversigten...

Hovedmenusystemet i BeoVision Avant er illustreret på denne side. Benyt henvisningerne, menuernes numre og navne i hovedmenuen og Setup (opstilling) menuen, til at lede Dem gennem menusystemet. Fra Setupmenuen har De adgang til en række undermenuer.

#### 4 Sat list

14 15 16 17 18 19 Press MENU to clear program

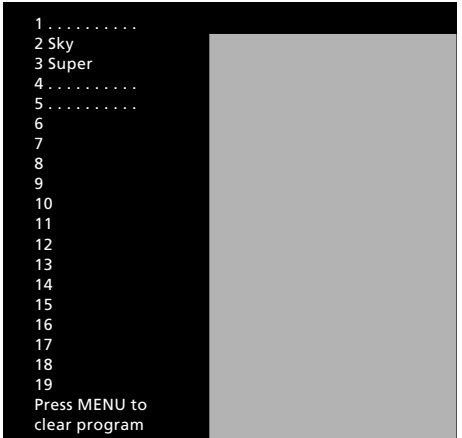

#### 5 Setup

| Setup     |  |
|-----------|--|
| 1 Tuning  |  |
| 2 Sound   |  |
| 3 Picture |  |
| 4 Stand   |  |
| 5 Source  |  |
| 6 Menu    |  |
| 7 Clock   |  |
| 8 V.Tape  |  |
|           |  |

| Købsdato                    |
|-----------------------------|
| Kontaktperson               |
| Forhandler                  |
| Telefon                     |
| Adresse                     |
|                             |
| Noter Deres serienumre her: |
| BeoVision Avant             |
| Beo4                        |
|                             |

Kære Bruger!

Det er først og fremmest Deres behov, vi har for øje, når vi arbejder med produkterne i design- og udviklingsfasen, og det er vores mål at gøre dem så brugervenlige og så nemme at betjene som muligt.

Vi vil derfor meget gerne høre om Deres oplevelser med Deres nye Bang & Olufsen system. Nogle få ord om det, der har gjort indtryk på Dem, positivt eller negativt, vil være til stor hjælp for os i vore bestræbelser på at gøre produkterne bedre og bedre. På forhånd tak! <u>Skriv</u> venligst til:

Customer information dept. 7240 Bang & Olufsen als DK-7600 Struer Denmark